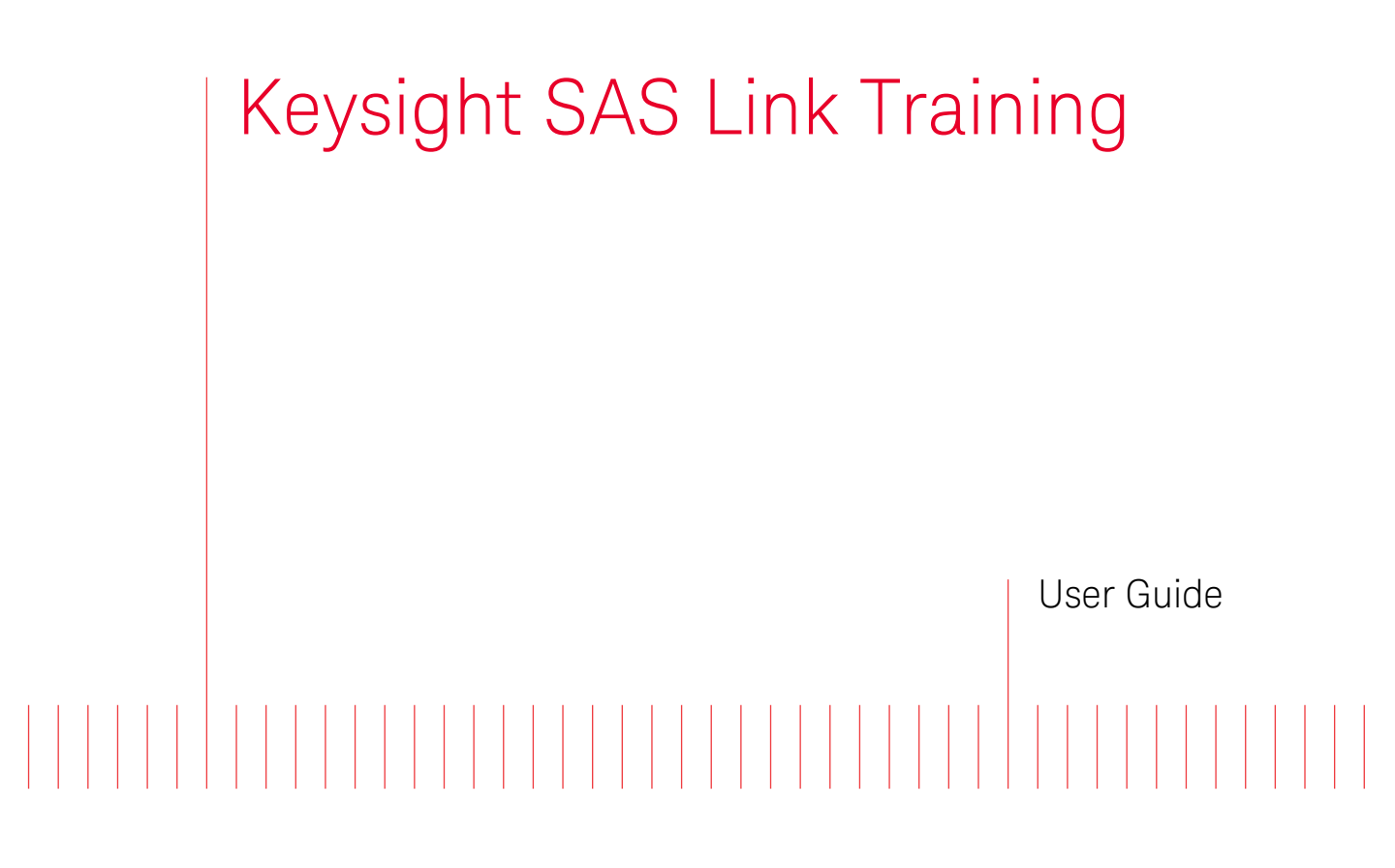

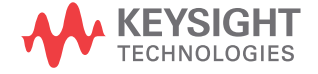

## Notices

© Keysight Technologies 2019

No part of this manual may be reproduced in any form or by any means (including electronic storage and retrieval or translation into a foreign language) without prior agreement and written consent from Keysight Technologies as governed by United States and international copyright laws.

Manual Part Number

M8070-91040

Edition

Edition 3.0, March 2019

Keysight Technologies Deutschland GmbH Herrenberger Strasse 130, 71034 Böblingen, Germany

### **Technology Licenses**

The hardware and/or software described in this document are furnished under a license and may be used or copied only in accordance with the terms of such license.

## U.S. Government Rights

The Software is "commercial computer software," as defined by Federal Acquisition Regulation ("FAR") 2.101. Pursuant to FAR 12.212 and 27.405-3 and Department of Defense FAR Supplement

("DFARS") 227.7202, the U.S. government acquires commercial computer software under the same terms by which the software is customarily provided to the public. Accordingly, Keysight provides the Software to U.S. government customers under its standard commercial license, which is embodied in its End User License Agreement (EULA), a copy of which can be found at http://www.keysight.com/find/sweula. The license set forth in the EULA represents the exclusive authority by which the U.S. government may use, modify, distribute, or disclose the Software. The EULA and the license set forth therein, does not require or permit, among other things, that Keysight: (1) Furnish technical information related to commercial computer software or commercial computer software documentation that is not customarily provided to the public; or (2) Relinguish to, or otherwise provide, the government rights in excess of these rights customarily provided to the public to use, modify, reproduce, release, perform, display, or disclose commercial computer software or commercial computer software documentation. No additional government requirements beyond those set forth in the EULA shall apply, except to the extent that those terms, rights, or licenses are explicitly required from all providers of commercial computer software pursuant to the FAR and the DFARS and are set forth specifically in writing elsewhere in the EULA. Keysight shall be under no obligation to update. revise or otherwise modify the Software. With respect to any technical data as defined by FAR 2.101, pursuant to FAR 12.211 and 27.404.2 and DFARS 227.7102. the U.S. government acquires no greater than Limited Rights as defined in FAR 27.401 or DFAR 227.7103-5 (c), as applicable in any technical data.

### Warranty

THE MATERIAL CONTAINED IN THIS DOCUMENT IS PROVIDED "AS IS," AND IS SUBJECT TO BEING CHANGED, WITHOUT NOTICE, IN FUTURE EDITIONS. FURTHER, TO THE MAXIMUM EXTENT PERMITTED BY APPLICABLE LAW, KEYSIGHT DISCLAIMS ALL WARRANTIES, EITHER EXPRESS OR IMPLIED WITH REGARD TO THIS MANUAL AND ANY INFORMATION CONTAINED HEREIN, INCLUDING BUT NOT LIMITED TO THE IMPLIED WARRANTIES OF MERCHANTABILITY AND FITNESS FOR A PARTICULAR PURPOSE. KEYSIGHT SHALL NOT BE LIABLE FOR ERRORS OR FOR INCIDENTAL OR CONSEQUENTIAL DAMAGES IN CONNECTION WITH THE FURNISHING, USE, OR PERFORMANCE OF THIS DOCUMENT OR ANY INFORMATION CONTAINED HEREIN. SHOULD KEYSIGHT AND THE USER HAVE A SEPARATE WRITTEN AGREEMENT WITH WARRANTY TERMS COVERING THE MATERIAL IN THIS DOCUMENT THAT CONFLICT WITH THESE TERMS, THE WARRANTY TERMS IN THE SEPARATE AGREEMENT WILL CONTROL.

Safety Notices

## CAUTION

A CAUTION notice denotes a hazard. It calls attention to an operating procedure, practice, or the like that, if not correctly performed or adhered to, could result in damage to the product or loss of important data. Do not proceed beyond a CAUTION notice until the indicated conditions are fully understood and met.

## WARNING

A WARNING notice denotes a hazard. It calls attention to an operating procedure, practice, or the like that, if not correctly performed or adhered to, could result in personal injury or death. Do not proceed beyond a WARNING notice until the indicated conditions are fully understood and met.

## Contents

## 1 Introduction

|                                                                                                    | Overview 8                                                                                                    |    |
|----------------------------------------------------------------------------------------------------|----------------------------------------------------------------------------------------------------|----|
|                                                                                                    | Basic Requirements for SAS-3 Link TrainingSoftware Requirements10License/Option Requirements11                        | 9  |
|                                                                                                    | Basic Requirements for SAS-4 Link TrainingHardware Requirements13Software Requirements14License/Option Requirements15 | 13 |
|                                                                                                    | Installing Plug-in 17                                                                                                 |    |
|                                                                                                    | Starting the SAS Link Training Plug-in 18                                                                             |    |
|                                                                                                    | Related Documents 20                                                                                                  |    |
|                                                                                                    | Contacting Keysight Technologies 21                                                                                   |    |
| 2 SAS TX EQ Training (Training (Traing (Traing (Traing (Traing (Traing (Traing (Traing (Traing ( | ain_Tx-SNW)                                                                                                    |    |
|                                                                                                    | Overview 24                                                                                                    |    |
|                                                                                                    | Train_Tx-SNW Structure for SAS-3 26<br>Pattern Marker 26<br>TTIU 26<br>Data dwords 27                                 |    |

## Train\_Tx-SNW Structure for SAS-4 29

Pattern Marker29TTIU29SPL Packets31END\_TRAIN32

Contents

### Transmitter Equalization Training Procedure 33

### 3 Using SAS Link Training User Interface

#### SAS Link Training User Interface 36

Toolbar38Training Pane39Parameters40Run State40The Global Logger Window41Logger Pane (SAS)41Status Indicators41

#### SAS Link Training - Sequence Editor 42

Overview 42 Accessing the Sequence Editor 42 Toolbar of SAS Link Training - Sequence Editor 43 Sequence Settings Sidebar 48 Editor Window 54 Tips for Using the SAS Link Training - Sequence Editor 54

#### M8070B Sequence Editor 56

### 4 Using Plug-in Specific Link Training User Interface

#### Relevant Module Parameters for SAS-3 Link Training Plug-in 60

Plug-in Controlled Parameters 61 User Controlled Parameters 62

#### Relevant Module Parameters for SAS-4 Link Training Plug-in 65

Plug-in Controlled Parameters 66

User Controlled Parameters 67

Tips on how to use the CDR 67

#### Relevant Features of Status Indicators Window 69

#### SAS Link Training User Interface 70

Toolbar 71 Training Pane 72 Parameters 75 Run State 81 Logger Window 81 Logger Pane (SAS Link Training plug-in) 81 Status Indicators 84 SAS Link Training - Sequence Editor 84

#### **Device Tolerance Testing** 85

General Procedure 85 Jitter Tolerance 86

## 5 SCPI Command Reference

Common SCPI Commands 88

Plug-in Framework Commands 90

Executing a SCPI through M8070B SCPI Editor 111

Contents

Keysight SAS Link Training User Guide

# Introduction

Overview / 8 Basic Requirements for SAS-3 Link Training / 9 Basic Requirements for SAS-4 Link Training / 13 Starting the SAS Link Training Plug-in / 18 Related Documents / 20 Contacting Keysight Technologies / 21

This chapter provides an introduction to the SAS Link Training plug-ins. The SAS Link Training plug-ins comprise of the SAS-3 Link Training plug-in and the SAS-4 Link Training plug-in. For simplicity and brevity, this User Guide uses the term "SAS" for information that is relevant to both SAS-3 and SAS-4 standards.

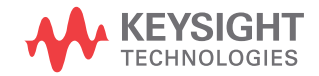

#### Overview

Serial Attached SCSI (SAS) protocol relates to data storage interface for computer storage devices, such as SSDs and HDDs, used in high-performance servers.

SAS-3 operates at 12 Gb/s and uses a 8b10b coding scheme. Because of its physical link rate of 12 Gb/s, SAS-3 operates in SAS dword mode. Therefore, unlike SAS-4, which operates in SAS packet mode, there are no SPL packets. Notably, there are 58 data dwords set to 00000000h that are transmitted in a scrambled manner using 8b10b encoding.

SAS-4 operates at 22.5 Gb/s and uses a 128b/150b coding scheme. A standard SAS Protocol Layer (SPL) packet contains 128 bits. 128 bits correspond to sixteen 8 bit symbols. Four symbols form a dword. SAS-4 uses forward error correction (FEC) and 20 FEC parity bits are embedded into the 150-bit segment.

SAS provides an interactive transmitter equalization (TX EQ) optimization process that enables the RX to train the link partner's TX.

The SAS Link Training software is installed as a plug-in to the M8070B software. The plug-in enables bringing the Device Under Test (DUT) directly inside the test setup through the TX EQ Training phase. This enables receiver tolerance testing against impairments, such as jitter and interference, without recabling. For achieving this, link equalization training is performed between the instrument's generator and the receiver of a DUT. After successfully finishing this procedure as defined in the standard, it is possible to transition without signal interruption to a user-defined sequence. This sequence can then be used for testing the impairment tolerance of the user device.

## Basic Requirements for SAS-3 Link Training

The SAS-3 Link Training plug-in is supported on the following three hardware configurations:

• M8041A, M8062A. For details, refer to Basic Requirements for SAS-4 Link Training on page 13.

| NOTE | For the SAS-3 Link Training plug-in, M8062A works in conjunction with M8041A. Unlike M8041A, which can support the SAS-3 Link Training plug-in on its own (see the last bullet of this list), M8062A requires M8041A to form a valid configuration that supports the SAS-3 Link Training plug-in. |
|------|----------------------------------------------------------------------------------------------------|
| NOTE | • M8041A, M8051A<br>Similar to M8062A, M8051A works in conjunction with M8041A only.                                                                                                    |

#### • M8041A

The current section illustrates the M8041A only configuration and also lists the possible options on how to use the plug-in on an M8051A module.

0

| Aglient | MARKER     OLAR OLF     OLAR OLF     OLAR OL |
|---------|----------------------------------------------------------------------------------------------------|
|         | SAS-3 DUT                                                                                                    |
|         | <ul> <li>Figure 1 BERT connection setup with SAS-3 DUT</li> <li>1 Connect the probe/cable from DATA OUT (either from normal DATA OUT, complement DATA OUT or both, depending on the DUT type) of the M8041A to the DATA IN of the DUT RX.</li> <li>2 Connect the probe/cable from DATA OUT of the DUT TX to the DATA IN (either to normal DATA IN, complement DATA IN or both, depending on the DUT type) of the M8041A.</li> </ul>                                                                                                    |
| NOTE    | You are free to choose the specific DATA IN/DATA OUT connectors on the M8041A module used by the SAS-3 Link Training plug-in.                                                                                                    |
| NOTE    | Using the SAS-3 Link Training plug-in requires M8041A or M8051A with<br>a serial number greater than DE55300500. This is always the case for<br>modules with option 0G5 / UG5.                                                                                                    |

#### Software Requirements

To install the SAS-3 Link Training plug-in, the M8070B software (version S6.0 or above) is required.

You can download the software from the following link:

http://www.keysight.com/find/M8070B

## **NOTE** For using the squelch feature with M8062A, M8070B software version 6.0 or above is required.

#### License/Option Requirements

The SAS-3 Link Training plug-in is a licensed feature. To enable it, the following licenses are required:

## **NOTE** Some of the required licenses can be substituted by an upgrade version or alternative license combination.

#### Table 1 Required Licenses for M8041A

| M8020A<br>Structure | Description                                                     | M8020AU /<br>M8062AU<br>Structure | Trial Licenses | Prerequisites | Clock group-<br>wide |
|---------------------|-----------------------------------------------------------------|-----------------------------------|----------------|---------------|----------------------|
| M8041A-0G4          | Multi-tap De-emphasis, Module-wide License                      | M8041A-UG4                        | M8041A-TG4     | -             | no                   |
| M8041A-0S6          | SAS-3 Transmitter Equalization Training,<br>Module-wide License | M8041A-US6                        | M8041A-TS6     | ED1(16G)      | no                   |
| M8041A-C16          | BERT one Channel, Data Rate up to 16 Gb/s                       | -                                 | -              | -             | no                   |

#### Table 2 Required Licenses for M8051A

| M8020A<br>Structure | Description                                                     | M8020AU /<br>M8062AU<br>Structure | Trial Licenses | Prerequisites | Clock group-<br>wide |
|---------------------|-----------------------------------------------------------------|-----------------------------------|----------------|---------------|----------------------|
| M8051A-0G4          | Multi-tap De-emphasis, Module-wide License                      | M8051A-UG4                        | M8051A-TG4     | -             | no                   |
| M8051A-0S6          | SAS-3 Transmitter Equalization Training,<br>Module-wide License | M8051A-US6                        | M8051A-TS6     | ED1(16G)      | no                   |
| M8051A-C16          | BERT one Channel, Data Rate up to 16 Gb/s                       | -                                 | -              | -             | no                   |

Some licenses are optional that might be necessary for supporting device testing, depending on specific customer needs.

| M8020A<br>Structure | Description                                                                         | M8020AU /<br>M8062AU<br>Structure | Trial Licenses | Prerequisites | Clock group-<br>wide |
|---------------------|-------------------------------------------------------------------------------------|-----------------------------------|----------------|---------------|----------------------|
| M8041A-0G3          | Advanced Jitter Sources for Receiver<br>Characterization, Module-wide License       | M8041A-UG3                        | M8041A-TG3     | -             | no                   |
| M8041A-0G5          | Adjustable Inter-symbol Interference (ISI),<br>Module-wide License                  | M8041A-UG5                        | M8041A-TG5     | -             | no                   |
| M8041A-0G7          | Advanced Interference Sources for Receiver<br>Characterization, Module-wide License | M8041A-UG7                        | M8041A-TG7     | -             | no                   |

#### Table 3 Optional Licenses for M8041A

Table 4 Optional Licenses for M8051A

| M8020A<br>Structure | Description                                                                         | M8020AU /<br>M8062AU<br>Structure | Trial Licenses | Prerequisites | Clock group-<br>wide |
|---------------------|-------------------------------------------------------------------------------------|-----------------------------------|----------------|---------------|----------------------|
| M8051A-0G3          | Advanced Jitter Sources for Receiver characterization, Module-wide License          | M8051A-UG3                        | M8051A-TG3     | -             | no                   |
| M8051A-0G5          | Adjustable Intersymbol Interference (ISI),<br>Module-wide License                   | M8051A-UG5                        | M8051A-TG5     | -             | no                   |
| M8051A-0G7          | Advanced Interference Sources for Receiver<br>characterization, Module-wide License | M8051A-UG7                        | M8051A-TG7     | -             | no                   |

## Basic Requirements for SAS-4 Link Training

Hardware Requirements

Required modules are:

- M8041A
- M8062A

## NOTE

For the SAS-4 Link Training plug-in, M8062A can only be operated in conjunction with an M8041A module. Unlike the SAS-3 Link Training plug-in, the SAS-4 Link Training plug-in cannot be operated on a single M8041A as M8041A does not support the data rate of 22.5 Gbit/s, which is required for SAS-4.

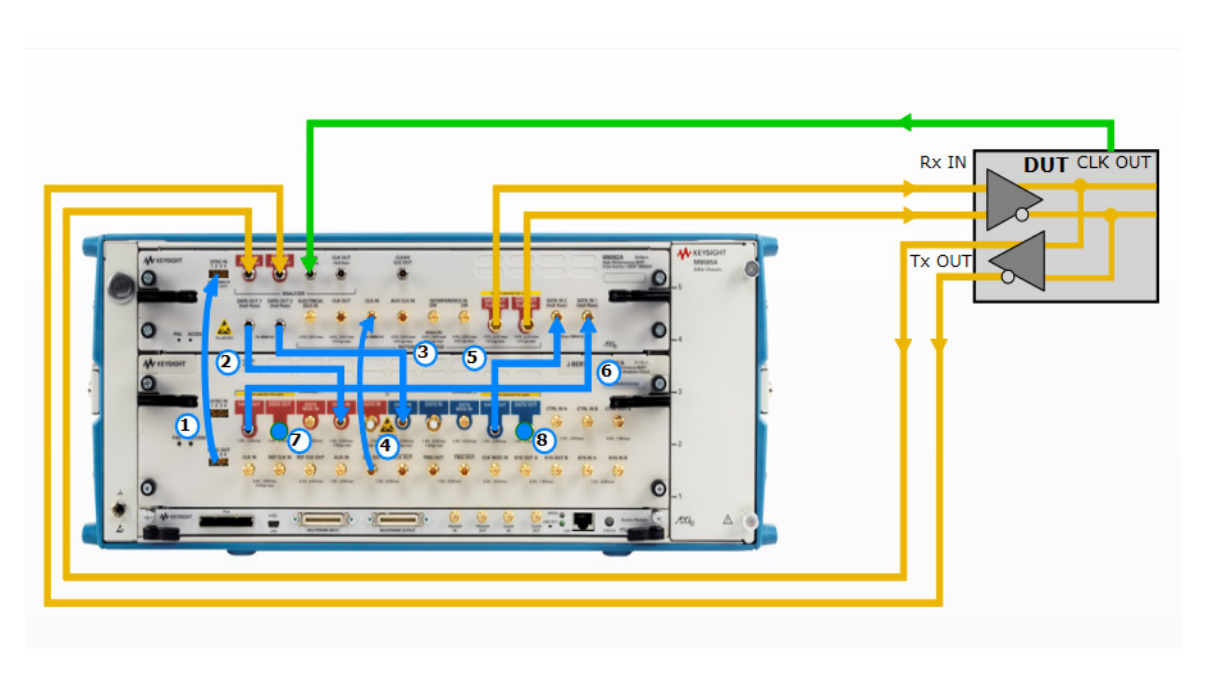

#### Figure 2 BERT Connection setup with SAS-4 DUT

Perform the following M8041A/M8062A connections:

- 1 M8041A SYNC OUT1 to M8062A SYNC IN 1
- 2 M8062A DATA OUT1 to M8041A DATA IN 1
- 3 M8062A DATA OUT 2 to M8041A DATA IN 2
- 4 M8041A CLK OUT to M8062A CLK IN
- 5 M8041A DATA OUT 2 to M8062A DATA IN 2
- 6 M8041A DATA OUT 1 to M8062A DATA IN 1
- 7 Terminate M8041A DATA OUT 1 with 50 ohm
- 8 Terminate M8041A DATA OUT 2 with 50 ohm

Perform the following DUT connections:

- M8062A DATA OUTs to DUT Rx IN
- · DUT TX OUTs to M8062A DATA IN

### NOTE

## In this User Guide, normal and complement inputs are considered as a single input or output.

#### Software Requirements

To install the SAS-4 Link Training plug-in, the M8070B software (version S6.0 or above) is required.

## NOTEFor using the squelch feature with M8062A, M8070B software version<br/>6.0 or above is required.

You can download the software from the following link:

http://www.keysight.com/find/M8070B

#### License/Option Requirements

The M8062A module requires the following options to be used with SAS-4 Link Training:

| Options    | Module Features                                                           |
|------------|---------------------------------------------------------------------------|
| M8062A-C32 | 32 Gb/s BERT Front End                                                    |
| M8062A-0G4 | Multi-tap De-emphasis License                                             |
| M8062A-0A4 | Clock Recovery License                                                    |
| M8062A-0S6 | SAS-3/-4 Transmitter Equalization Training, Module-wide License           |
| M8062A-US6 | SAS-3/-4 Transmitter Equalization Training, Module-wide License           |
| M8062A-TS6 | SAS-3/-4 Transmitter Equalization Training, Module-wide temporary License |

NOTE

Only modules supporting the CDR feature can be used with this plug-in. To enable this feature, a hardware upgrade may also be required in modules with serial numbers MY55400300.

The following other options can be useful for device characterization:

Table 6 Additional Options for M8062A

| Options    | Module Features                                   |
|------------|---------------------------------------------------|
| M8062A-0G5 | Adjustable Intersymbol Interference (ISI) License |

#### Interference Sources

M8062A does not contain interference sources but it is possible to supply differential and common mode interference signals from an external source using the respective inputs INTERFERENCE IN - DM and CM. Differential mode interference is coupled in prior to the internal ISI emulation while common mode interference is coupled in after the internal ISI emulation.

Similarly, the M8041A module requires the following options to drive an M8062A when being used with SAS-4 EQ Training:

#### Table 7 Required Options for M8041A

| Options    | Module Features                           |
|------------|-------------------------------------------|
| M8041A-C16 | BERT one Channel, Data Rate up to 16 Gb/s |
| M8041A-0G2 | Second Channel for Pattern Generator      |
| M8041A-0A2 | Second Channel for Analyzer               |

The following option is not required for Link Training but for performing Jitter Tolerance testing:

#### Table 8 Additional Option for M8041A

| Options    | Module Features                                       |
|------------|-------------------------------------------------------|
| M8041A-0G3 | Advanced Jitter Sources for Receiver Characterization |

### Installing Plug-in

The SAS Link Training plug-ins must be installed separately on top of the M8070B system software.

To download the installer for the SAS Link Training plug-ins, perform the following steps:

- 1 Go to the following Keysight web page: http://www.keysight.com/find/T10 SAS Link Training Plugin
- 2 On this page, click **Technical Support**.
- 3 On the Technical Support page, click **Drivers, Firmware & Software**.
- 4 Download the installer from the available list of download-able files.

## NOTE The system must have M8070B software (version S6.0 or above) installed on it.

For general instructions on how to install the plug-in, refer to the *Getting Started with Keysight M8070B Plug-ins Guide*.

## Starting the SAS Link Training Plug-in

To access the installed SAS Link Training plug-ins:

- 1 Click **Start** > **All Programs** > **Keysight M8070B**. The user interface for the M8070B system software is displayed.
- 2 From the M8070B user interface menu, click **Application** to view the list of all installed plug-ins.
- 3 For SAS-3 Link Training plug-in, select **T10** > **SAS-3 Link Training** plug-in.

The SAS-3 Link Training Editor user interface is displayed as shown in Figure 3:

| Default - M8070B                                            |                   |             |             |            |                 |              |         |                           | ? _                | ⊐ ×       |
|-------------------------------------------------------------|-------------------|-------------|-------------|------------|-----------------|--------------|---------|---------------------------|--------------------|-----------|
| File Application System Clock Generator Analyzer Patterns M | leasurements      |             | Window H    | elp        |                 |              |         |                           |                    |           |
| Modules View SAS-3 Link Training 1 ×                        |                   |             |             |            |                 |              |         |                           |                    |           |
| ( <b>)</b> 🗄 📕 🔿 🕜                                          |                   |             |             |            |                 |              |         |                           | Not Started        |           |
| Pre-Training                                                |                   |             |             |            |                 |              | Par     | ameters                   |                    | Para<br>" |
| Enabled                                                     |                   |             |             |            |                 |              | ~       | <b>₹</b> ¥ ×              |                    | mete      |
| Sequence: PreTraining 🖸                                     |                   |             |             |            |                 |              | •       | Instrument Configu        | ration Link1       |           |
| TX EQ Training                                              |                   |             |             |            |                 |              |         |                           | M1.DataOut1 -      |           |
| Enabled                                                     |                   |             |             |            |                 |              |         | Analyzer                  | M1.DataIn1 🔻       |           |
| Post-Training                                               |                   |             |             |            |                 |              |         | Analyzer Auto Align       | لې                 |           |
| Enabled                                                     |                   |             |             |            |                 |              | ۰       | Amplifier                 | Link1              |           |
| 🔠 Sequence: PostTraining 🖸                                  |                   |             |             |            |                 |              |         | VHL Reference             | 1.000 V            |           |
| Device Test                                                 |                   |             |             |            |                 |              |         | VMA Min                   | 80 mV              |           |
| Enabled                                                     |                   |             |             |            |                 |              |         | VHL Max                   | 1.200 V            |           |
| Sequence: TestTX                                            |                   |             |             |            |                 |              |         |                           | 40 mV              |           |
| Link Training                                               |                   |             |             |            |                 |              |         | Coefficient Range         | Maximum 🔻          |           |
|                                                             |                   |             |             |            |                 |              | •       | TX EQ Training            | Link1              |           |
|                                                             |                   |             |             |            |                 |              |         | DUT TX Setting            | no equalization 👻  |           |
| Description                                                 |                   |             |             |            |                 |              |         | Timeout                   | 180 s              |           |
|                                                             |                   |             |             |            |                 |              |         |                           |                    | ~         |
|                                                             |                   |             |             |            |                 |              |         |                           |                    |           |
|                                                             |                   |             |             |            |                 |              |         |                           |                    |           |
| Logger Window                                               |                   |             |             |            |                 |              |         |                           |                    |           |
| 🗙 0 Errors   🗛 0 Warnings 📄 🏦 🔀 😫 🚟                         | Statur Indicators |             |             |            |                 |              |         | Se                        | earch Messages     | X         |
| Description                                                 | Module Channel    | Bit Rate    |             | Generator  |                 |              |         | Analyzer                  |                    |           |
|                                                             |                   | 5 0000 CL ( | Data        | Output Jit | ter SSC Stoppec | Data         | BRM CDR | Ur Data Lc Symbol Sync Lc | Stoppe Error Ratio |           |
|                                                             | M1 🎽 1<br>2       | 5.0000 Gb/  | s 1:PRBS 2/ | ·7-1 O C   |                 | 1:PRBS 2^7-1 |         | 0000                      | BER 0.00e+00       |           |
|                                                             | м2 🎽              |             |             |            |                 |              |         |                           |                    |           |
|                                                             |                   |             |             |            | Clk Los         | ss 🔔 Out     | put     | Jitter SSC                | Insert Error Pre   | set All   |

Figure 3

SAS-3 Link Training Plug-in User Interface

4 For SAS-4 Link Training plug-in, select **T10** > **SAS-4 Link Training** plug-in.

The SAS-4 Link Training Editor user interface is displayed as shown in Figure 4:

| Default - M8070B                                                                                                    | ? _ 🗆                                                                     | ×          |
|----------------------------------------------------------------------------------------------------|---------------------------------------------------------------------------|------------|
| <u>F</u> ile <u>Application</u> <u>System</u> Cl <u>o</u> ck <u>G</u> enerator A <u>n</u> alyzer <u>P</u> atterns <u>M</u> easu | urements <u>U</u> tilities <u>W</u> indow <u>H</u> elp                    | н⊳         |
| Modules View SAS-4 Link Training 1 ×                                                                                            |                                                                           | -          |
| * 🕨 📕 🔿 🕐 🚬                                                                                                    | Not Started                                                               |            |
| Pre-Training                                                                                                    | Parameters                                                                | <b>,</b> 4 |
| Enabled                                                                                                    | <b>≈ T</b> ×                                                              |            |
| 🟭 Sequence: PreTraining 🚹                                                                                                    | Instrument Configuration Link                                             | <b>61</b>  |
| TX EQ Training                                                                                                    | Amplifier     Link                                                        | ¢1         |
| ✓ Enabled                                                                                                    | TX EQ Training Link                                                       | d<br>      |
|                                                                                                    | Test Execution State                                                      |            |
| Post-Training                                                                                                    |                                                                           | <u>а</u>   |
|                                                                                                    |                                                                           |            |
| Sequence: PostTraining                                                                                                    |                                                                           |            |
| Device Test                                                                                                    |                                                                           |            |
| Enabled                                                                                                    |                                                                           |            |
| 🟭 Sequence: TestTX 🛛 🖸                                                                                                    |                                                                           |            |
| 🔛 Sequence: TestRX 🖸                                                                                                    | <b>•</b>                                                                  |            |
| Link Training                                                                                                    | •                                                                         |            |
| Link Training                                                                                                    |                                                                           |            |
| 8 0 Errors   A 0 Warnings   1 0 Information   A 0 Debugs                                                                        | × 🗙 🔺 🔢 👘                                                                 |            |
| Description                                                                                                    | Logged After Duratior                                                     |            |
|                                                                                                    |                                                                           |            |
|                                                                                                    |                                                                           | Ļ          |
| Logger Window Status Indicators                                                                                                 | ••                                                                        |            |
| 8 0 Errors   🗚 0 Warnings 🛛 🖬 Module Channel Bit Rate                                                                           | ienerator Analyzer                                                        |            |
| Description Data                                                                                                    | Output Jitter SSC Stc Data CDR U Data Li Symbo Sync Li Stoppe Error Ratio |            |
| M2 🎋 1 22.500 Gb/s 1:ngFrame0                                                                                                   | 1:PRBS 2^7-1 • • • • BER 0.00e+00                                         | χ          |
|                                                                                                    |                                                                           |            |
|                                                                                                    |                                                                           |            |
|                                                                                                    |                                                                           |            |
|                                                                                                    | Clk Loss 1 Output Jitter SSC Insert Error Preset Al                       |            |

Figure 4

SAS-4 Link Training Plug-in User Interface

## **Related Documents**

For more details about the M8070B system software, refer to the M8070B documentation.

To locate the M8070B documents, click **Start > All Programs > Keysight M8070B > Keysight M8070B Documentation**. Alternatively, you may also visit www.keysight.com/find/M8070B to find the latest versions of the M8070B and related manuals.

For more information about the concepts underlying the procedures discussed in this User Guide, refer to the following specifications:

- Working Draft of SAS Protocol Layer 4 (SPL-4), Revision 11.
- Working Draft of Serial Attached SCSI 4 (SAS-4), Revision 09.

Contacting Keysight Technologies

For more information on products, applications or services associated with Keysight Technologies, contact your local Keysight office. The complete list is available at: <a href="http://www.keysight.com/find/contactus">www.keysight.com/find/contactus</a>.

#### 1 Introduction

Keysight SAS Link Training User Guide

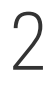

# SAS TX EQ Training (Train\_Tx-SNW)

Overview / 24 Train\_Tx-SNW Structure for SAS-4 / 29 Train\_Tx-SNW Structure for SAS-3 / 26 Transmitter Equalization Training Procedure / 33

This section describes the contents of SAS-3 TX EQ Train\_Tx and SAS-4 TX EQ Train\_Tx.

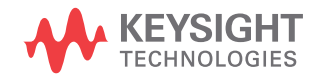

#### Overview

The SAS Link Training plug-ins cover a part of the complete link training process, called "TX Equalization Training".

The SAS Link Training plug-ins have the following four steps of execution:

- 1 Pre-Training
- 2 TX EQ Training
- 3 Post-Training
- 4 Device Test

#### **Test Execution Steps:**

1 Pre-Training: The intent of this step is to allow starting the TX EQ Training phase with a custom-definable sequence. A good practice is to configure this step with a conditionally looped PRBS. This allows turning on of the DUT to happen while seeing predefined data. Breaking out of the conditional loop can then be done by pressing the Break button or using the respective SCPI command. The plug-ins will automatically transition into TX EQ training step after the Pre-Training sequence ends.

#### Default sequence is empty for Pre-Training step.

#### NOTE

- 2 TX EQ Training: In this step, the SAS plug-ins negotiate the optimal equalization setting between the instrument's generator and the DUT's receiver. The SAS Link Training plug-ins support the TX EQ Training through the continuous exchange of fixed-length Train\_Tx TTIUs. For more information about SAS-3 Train\_Tx, refer to Train\_Tx-SNW Structure for SAS-3 on page 26. For more information about SAS-4 Train\_Tx, refer to Train\_Tx-SNW Structure for SAS-4 on page 29.
- 3 Post-Training: The Post-Training Sequence includes two sequence blocks, representing the Train\_RX SNW parts described in the following sections of the SAS Protocol Layer – 4 (SPL-4) specification:
  - section 5.11.4.2.3.5 (Train\_Rx-SNW while in SAS dword mode) for SAS-3.
  - section 5.11.4.2.3.6 (Train\_Rx-SNW while in SAS packet mode) for SAS-4.

The first block's pattern is called PACKET\_SYNC\_LOST and the second block's pattern is called PACKET\_SYNC. The effective duration for which these two blocks are sent can be configured coarsely by changing the respective loop count.

The Post-Training block can be modified freely; you can even remove these sequence blocks.

| Default - M8070B                                                                            |                      |                                                        |                                           | ? _ 🗆 ×          |
|---------------------------------------------------------------------------------------------|----------------------|--------------------------------------------------------|-------------------------------------------|------------------|
| Elle Application System Clock Generator Analyzer Patterns Measurements Utilities Window Hel |                      |                                                        |                                           |                  |
| Rodules View SAS-4 Link Training 1 ×                                                        |                      | <ul> <li>SAS-4 Link Training 1 - Sequence ×</li> </ul> |                                           |                  |
| Not 🕄 📕 🔿 🕜                                                                                 | it Started           | 📲 🦳 🗄 🚍 🗸 🛔 «Xml» 😤                                    |                                           |                  |
| Pre-Training                                                                                | Para                 |                                                        | 1. Bits:                                  | 9600             |
| Enabled                                                                                     | neter                |                                                        | current:SAS41_AutoGenerated/Pattern/SAS41 |                  |
| 🏭 Sequence: PreTraining 🚹                                                                   | <b>1</b>             |                                                        | 9600 Bits                                 | sett             |
| TX EQ Training                                                                              |                      |                                                        | 2. Bits:                                  | 9600 ing         |
| ✓ Enabled                                                                                   |                      |                                                        | 9600 Bits                                 | Сору             |
| Post-Training                                                                               |                      |                                                        |                                           |                  |
| Carbled                                                                                     |                      |                                                        |                                           |                  |
| 📲 Sequence: PostTraining 🖸                                                                  |                      |                                                        |                                           |                  |
| Link Training                                                                               |                      | I                                                      |                                           |                  |
| Link Training                                                                               |                      | PreTraining                                            | PostTraining                              |                  |
| 🗴 0 Errors   🗚 0 Warnings   💽 0 Information   🔨 0 Debugs 👔 👘 🌾 🔀 🏺 🔛 Search Mess            | <sup>sages</sup> X   | 1. Bits: 128                                           | 1. Sync and Loop Bits: 128                |                  |
| Description                                                                                 | ogged After Duratior | 2^7-1 Copy                                             | 2^7-1 Сору                                |                  |
|                                                                                             |                      |                                                        |                                           |                  |
|                                                                                             |                      |                                                        |                                           |                  |
|                                                                                             |                      |                                                        |                                           |                  |
|                                                                                             |                      |                                                        |                                           |                  |
|                                                                                             |                      |                                                        |                                           |                  |
|                                                                                             |                      |                                                        |                                           |                  |
|                                                                                             |                      |                                                        |                                           |                  |
|                                                                                             |                      | TestTX                                                 | ▼ TestRX                                  |                  |
|                                                                                             |                      |                                                        | Clk Loss 🔥 Output Jitter SSC Insert       | Error Preset All |

4 Device Test: By default, this step is intended to run a jitter tolerance test by sending out a PRBS from the BERT's generator and capturing and syncing on the same PRBS with the BERT's receiver. While doing this, the DUT needs to be put into loopback mode where it is intended to sample the incoming data from the BERT to just send it back to the BERT. Doing this enables jitter tolerance testing of the DUT.

#### NOTE

#### Default sequence for Device-Test is:

- TX: PRBS 7-1, infinitely looping
- RX: PRBS 7-1, sync and loop

## Train\_Tx-SNW Structure for SAS-3

Pattern

TTIU

The SAS-3 Link Training plug-in sends Train\_Tx TTIUs continuously during the TX EQ Training phase. The structure of the Train\_Tx pattern is as shown in Figure 5. Here, UI means high speed unit intervals at 12 GBd.

|        |                                                                                                    | Pattern Marker (40 UI)                                                                 |  |  |  |  |  |  |
|--------|----------------------------------------------------------------------------------------------------|----------------------------------------------------------------------------------------|--|--|--|--|--|--|
|        |                                                                                                    | TTIU (320 UI)                                                                          |  |  |  |  |  |  |
|        |                                                                                                    | 58 data dwords set to 00000000h<br>that are transmitted scrambled and<br>8b10b encoded |  |  |  |  |  |  |
|        | Figure 5                                                                                                    | Structure of Train Tx pattern sent during Train Tx-SNW                                 |  |  |  |  |  |  |
|        | The Train_T                                                                                                    | n_Tx pattern structure consists of the following components:                           |  |  |  |  |  |  |
| Markor |                                                                                                    |                                                                                        |  |  |  |  |  |  |
| Marker | The pattern marker specifies the start of a Transmitter Training Information<br>Unit ("TTIU"). It consists of 40 UI. A pattern marker is formed by a 20 UI<br>differential high signal level and a 20 UI differential low signal level.                                                                                                    |                                                                                        |  |  |  |  |  |  |
|        | Transmitter Training Information Units (TTIU) are the 32-bit cells that<br>follow a pattern marker during transmitter equalization training. A bit cell<br>is a group of ten UIs that encode a single bit of bi-phase mark code (BMC)<br>information. Each TTIU bit cell has either a value of one or zero. The value<br>one specifies BMC encoded one; it means that there is a transition from 0<br>to 1 or 1 to 0 in the middle of the TTIU bit cell. The value zero specifies<br>BMC encoded zero. |                                                                                        |  |  |  |  |  |  |

For more details about how TTIU bits are BMC-encoded and transmitted serially bit-by-bit across the physical link, refer to Section 5.9 of the SAS Protocol Layer - 4 (SPL-4) specification.

The following figure illustrates a Train\_Tx-SNW TTIU.

| Byte/Bit | 7   | 6        | 5    | 4           | 3       | 2     | 1 | 0 |
|----------|-----|----------|------|-------------|---------|-------|---|---|
| 0        | PAT | FERN TYF | ÞE   |             |         |       |   |   |
| 1        |     |          | PAT  | ,<br>FRN TY | PE SPEC | CIEIC |   |   |
| 2        |     |          | .,,, |             |         |       |   |   |
| 3        |     |          |      |             |         |       |   |   |

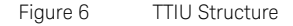

Byte 0 is transmitted first and byte 3 is transmitted last. Within each byte, bit 7 is transmitted first and bit 0 is transmitted last.

The PATTERN TYPE field defines the format of the PATTERN TYPE SPECIFIC field. The PATTERN TYPE field can take any of the following values:

- 000b Control/Status TTIU
- 001b to 110b Reserved
- 111b Error Response TTIU

For information about the Control/Status TTIU and Error Response TTIU, refer to sections 5.10.2 and 5.10.3, respectively, of the SAS Protocol Layer – 4 (SPL-4) specification.

Data dwords

The Train\_Tx pattern sent during Train\_Tx-SNW contains 58 data dwords set to 00000000h that are transmitted scrambled and 8b10b encoded.

For information about the scrambling procedure in SAS-3, refer to Annex F, section F.1 in the SAS Protocol Layer - 4 (SPL-4) specification.

#### 2 SAS TX EQ Training (Train\_Tx-SNW)

For information about 8b10b encoding, refer to section 5.2 in the SAS Protocol Layer - 4 (SPL-4) specification.

#### Train\_Tx-SNW Structure for SAS-4

The SAS-4 Link Training plug-in sends Train\_Tx TTIUs continuously during the TX EQ Training phase. The structure of the Train\_Tx pattern is as shown in Figure 7. Here, UI means high speed unit intervals at 22.5 GBd.

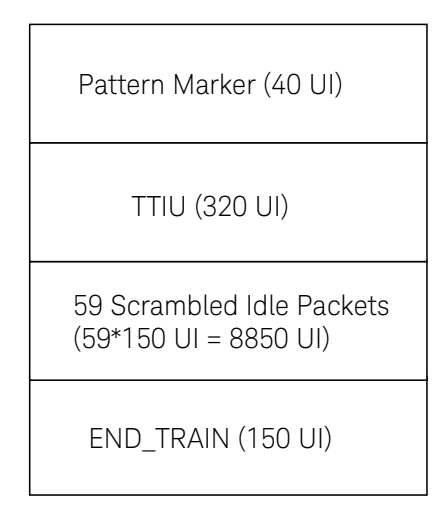

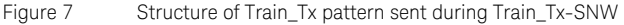

The Train\_Tx pattern structure consists of the following components:

Pattern Marker

The pattern marker specifies the start of a Transmitter Training Information Unit ("TTIU"). It consists of 40 UI. A pattern marker is formed by a 20 UI differential high signal level and a 20 UI differential low signal level.

TTIU

Transmitter Training Information Units (TTIU) are the 32-bit cells that follow a pattern marker during transmitter equalization training. A bit cell is a group of ten UIs that encode a single bit of bi-phase mark code (BMC) information. Each TTIU bit cell has either a value of one or zero. The value one specifies BMC encoded one; it means that there is a transition from 0 to 1 or 1 to 0 in the middle of the TTIU bit cell. The value zero specifies BMC encoded zero.

For more details about how TTIU bits are BMC-encoded and transmitted serially bit-by-bit across the physical link, refer to Section 5.9 of the SAS Protocol Layer – 4 (SPL-4) specification.

The following figure illustrates a Train\_Tx-SNW TTIU.

| Byte/Bit | 7   | 6        | 5    | 4      | 3       | 2     | 1 | 0 |
|----------|-----|----------|------|--------|---------|-------|---|---|
| 0        | PAT | TERN TYI | PE   |        |         |       |   |   |
| 1        |     |          | PAT  | FRN TY | PF SPF( | CIFIC |   |   |
| 2        |     |          | .,,, |        |         |       |   |   |
| 3        |     |          |      |        |         |       |   |   |

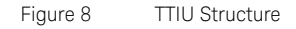

Byte 0 is transmitted first and byte 3 is transmitted last. Within each byte, bit 7 is transmitted first and bit 0 is transmitted last.

The PATTERN TYPE field defines the format of the PATTERN TYPE SPECIFIC field. The PATTERN TYPE field can take any of the following values:

- 000b Control/Status TTIU
- 001b to 110b Reserved
- 111b Error Response TTIU

For information about the Control/Status TTIU and Error Response TTIU, refer to sections 5.10.2 and 5.10.3, respectively, of the SAS Protocol Layer -4 (SPL-4) specification.

SPL Packets

Information transmitted in the SAS packet mode is usually encoded into SPL packets that use 128b150b coding. An SPL packet consists of 150 bits, out of which two bits contain header information, 128 bits contains an SPL packet payload, and 20 bits contain forward error correction information.

#### SPL PACKET HEADER field

These two bits specify the contents of the SPL packet payload. This field can contain any of the following codes:

- 00b Specifies that the SPL packet payload contains a scrambled idle segment.
- 01b Specifies that the SPL packet payload descriptor contains a primitive segment containing the following types that are not scrambled:
  - primitives;
  - binary primitives
  - · primitive parameters; or
  - extended binary primitive.
- 10b Specifies that the SPL packet payload contains a scrambled:
  - segment of an SSP frame;
  - segment of an SMP frame;
  - segment of an address frame;
  - segment of an STP frame; or
  - · idle dword segment.
- 11b Specifies that the SPL packet payload contains a scrambled idle segment.

#### SPL packet payload

The SPL packet payload contains:

- a scrambled idle segment;
- an idle dword segment;
- an SPL frame segment that contains data dwords; or
- a primitive segment that contains:
  - primitives and a primitive parameter, if any;
  - binary primitives and a primitive parameter, if any; or
  - an extended binary primitive;

#### 2 SAS TX EQ Training (Train\_Tx-SNW)

END\_TRAIN

This indicates the end of a Train\_Tx pattern during speed negotiation in Train\_Tx-SNW.

### Transmitter Equalization Training Procedure

Refer to Figure 163 of the SAS-4 specification for a definition of the voltage parameters. It helps with visualizing the maximum and minimum amplitude values that the signal reaches during TX EQ Training and afterwards for a specific coefficient setting. According to the requests sent from the DUT, the plug-in changes its pre-cursor, post-cursor and main tap values within user definable or hardware dependent ranges. When the maximum or minimum voltage level is reached, the plug-in sends a Train\_Tx TTIU containing a status report to the DUT, indicating that it has reached its maximum or minimum voltage or coefficient limit. Further changes of the maxed out coefficient value in the same direction for which it reached the limit will therefore not be applied.

NOTE

Refer to *Figure 161* in the SAS-4 specification to learn about the minimum and maximum coefficient ranges at maximum peak to peak voltage.

#### 2 SAS TX EQ Training (Train\_Tx-SNW)

Keysight SAS Link Training User Guide

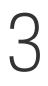

# Using SAS Link Training User Interface

SAS Link Training User Interface / 36 SAS Link Training - Sequence Editor / 42 M8070B Sequence Editor / 56

This section describes the user interface of the SAS Link Training plug-ins, the plug-ins specific sequence editor, and the M8070B Sequence Editor.

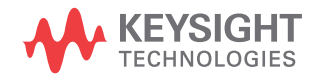

## SAS Link Training User Interface

Figure 9 shows the user interface for the "SAS-3 Link Training" plug-in:

| Default - M8070B                                                              |                                                | ? _ 🗆 ×                                                          |
|-------------------------------------------------------------------------------|------------------------------------------------|------------------------------------------------------------------|
| File Application System Clock Generator Analyzer Patterns Measurements Utilit | ies Window Help                                | <b>≁</b>  +                                                      |
| Modules View SAS-3 Link Training 1 ×                                          |                                                | •                                                                |
| 🗼 🖹 🥥 🕜 🗲 I. Taobar                                                           |                                                | 4. Run State                                                     |
| Pre-Training                                                                  |                                                | Parameters 🗸 🖡                                                   |
| ✓ Enabled                                                                     |                                                | ≈ Υ×                                                             |
| 🏭 Sequence: PreTraining 🖸 🔫                                                   |                                                | Instrument Configuration Link1                                   |
| TX EQ Training                                                                |                                                | Amplifier     Link1                                              |
| ✓ Enabled                                                                     |                                                | TX EQ Training Link1                                             |
|                                                                               |                                                | Test Execution State     Link1     Type Testelse State           |
| Post-Training                                                                 |                                                |                                                                  |
|                                                                               |                                                |                                                                  |
| Sequence: Post Training                                                       |                                                |                                                                  |
| Device Test                                                                   |                                                |                                                                  |
| Chabled                                                                       |                                                |                                                                  |
| Sequence: TestTX 🖸                                                            |                                                |                                                                  |
| Sequence: TestRX 🖸                                                            |                                                |                                                                  |
|                                                                               | Status Indicators                              |                                                                  |
| Link Training 6. SAS-3 Logger Pane                                            | Module Channel Bit Rate                        | Analyzer                                                         |
| Unix maning                                                                   | M1 #                                           | Con Data sym sym stop Error Natio     T. Status     India ateure |
|                                                                               | M2 样 1 22.500 Gb/s 1:PRBS 2^7-1 🔵 🔵 1:PRBS 2^1 | 7-1 BER 0.00e+00                                                 |
| Description                                                                   |                                                |                                                                  |
|                                                                               |                                                |                                                                  |
| Logger Window                                                                 |                                                |                                                                  |
| 🗙 0 Errors   🗚 0 Warnings 👔 👘 🌾 🗙 🐳 🛃 📅                                       |                                                | Search Messages X                                                |
| Description                                                                   |                                                | Log From Date And Time                                           |
|                                                                               | <−5. Logger Window                             |                                                                  |
|                                                                               |                                                |                                                                  |
|                                                                               |                                                |                                                                  |
|                                                                               |                                                | Output Jitter SSC Insert Error Preset All                        |

Figure 9 SAS-3 Link Training Plug-in User Interface
| 🧧 Default - M8070B                                                            |                                                  | ? _ 🗆 ×                                                     |
|-------------------------------------------------------------------------------|--------------------------------------------------|-------------------------------------------------------------|
| File Application System Clock Generator Analyzer Patterns Measurements Utilit | ies Window Help                                  | <del>4</del>    <del>•</del>                                |
| Modules View SAS-4 Link Training 1 ×                                          |                                                  |                                                             |
| > => == • • • • • • • • • • • • • • • •                                       |                                                  | 4. Run State Not Started                                    |
| Pre-Training                                                                  |                                                  | Parameters - 🎝                                              |
| Enabled                                                                       |                                                  | × Y ×                                                       |
| 🏭 Sequence: PreTraining 🖸 🔫                                                   |                                                  | <ul> <li>Instrument Configuration</li> <li>Link1</li> </ul> |
| TX EQ Training                                                                |                                                  | Amplifier     Link1                                         |
| ✓ Enabled                                                                     |                                                  | TX EQ Training     Link1     Totat Consulting Checks        |
| Beet Training                                                                 |                                                  | TX FO Training State                                        |
|                                                                               |                                                  |                                                             |
| Sequence: PostTraining Pa                                                     |                                                  |                                                             |
|                                                                               |                                                  |                                                             |
|                                                                               |                                                  |                                                             |
|                                                                               |                                                  |                                                             |
|                                                                               |                                                  |                                                             |
|                                                                               |                                                  |                                                             |
| Link Training 6 SAS-4 Longer Page                                             | Status Indicators                                | v 🛛                                                         |
| Link Training                                                                 | Module Channel Bit Rate Data Outpi Jitter 5 Data | CDF Dat: Sym Syn Stor Error Ratio                           |
| 🗴 0 Errors   🗚 0 Warnings   🕦 1 Information   🔨 0 Debugs 👘 🍂 关 🐳 🎇            |                                                  | Indicators                                                  |
| Description                                                                   | M2 9 1 22:500 Gb/s 1:PKBS 2^7-1 0 0 1:PKBS 2^    | 7-1 00000 BER 0.00e+00                                      |
|                                                                               |                                                  |                                                             |
|                                                                               |                                                  |                                                             |
| Logger Window                                                                 |                                                  |                                                             |
| X 0 Errors   A 0 Warnings                                                     |                                                  | Sear Cit Messages X                                         |
| Description                                                                   |                                                  | Log From Date And Time                                      |
|                                                                               |                                                  |                                                             |
|                                                                               |                                                  |                                                             |
|                                                                               |                                                  |                                                             |
| 8 🏊 🖼                                                                         | Clk Loss 🔒                                       | Output Jitter SSC Insert Error Preset All                   |

The user interface for the SAS-4 Link Training plug-in is similar to the user interface of the SAS-3 Link Training plug-in and is displayed below.

Figure 10 SAS-4 Link Training Plug-in User Interface

Following are the elements of the user interface of SAS Link Training plug-ins:

- 1 Toolbar
- 2 Training Pane
- 3 Parameters
- 4 Run State
- 5 The Global Logger Window
- 6 Logger Pane (SAS)
- 7 Status Indicators
- 8 Sequencing (SAS Link Training Sequence Editor)

#### Toolbar

The toolbar provides the following shortcuts:

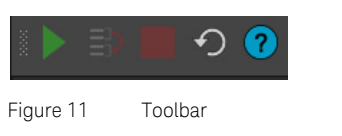

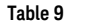

Toolbar commands description

|   | Name           | Description                                                                                                    |
|---|----------------|----------------------------------------------------------------------------------------------------|
|   | Start          | Sets the SAS Link Training plug-ins into run mode. This<br>command runs the Pre-Training, TX EQ Training, Post<br>Training and Device Test sequentially, if the respective block<br>is enabled.                    |
|   | Break          | Exits an infinite loop that is configured with a "manual" break<br>condition. Sequence execution continues with the next<br>block. Clicking this icon will not influence execution of the<br>TX EQ Training block. |
|   | Stop           | Stops plug-in execution.                                                                                                    |
| ſ | Reset          | Resets the plug-in to its default values.                                                                                                    |
| ? | Open<br>Manual | Opens the User Guide.                                                                                                    |

## WARNING

You may use the Break button from the Link Training plug-in or from the M8070B Sequence Editor. Functionality is the same for both options.

Suppose, you are using multiple instances of the plug-in, such that the "SAS-4 Link Training N" corresponds to the 'Nth' Link Training plug-in instance; the Break functionality suspends all breakable loop sequences in the system that may be running simultaneously, thereby affecting all other plug-in instances.

#### Training Pane

The SAS Link Training plug-ins enable the execution of the following four blocks:

- Pre-Training
- TX EQ Training
- Post-Training
- Device Test

You can edit the sequence parameters in all blocks except in the TX EQ Training block. Refer to section SAS Link Training – Sequence Editor on page 42 to know about how to modify the parameters for sequences.

#### Performing Link Training

To perform Link Training:

Click the Run button from the toolbar. For details, refer to Toolbar on page 38.

In all different states of the Link Training, there is an option **Enabled** available as shown in Figure 12. If you want to skip the respective training state, clear the check box.

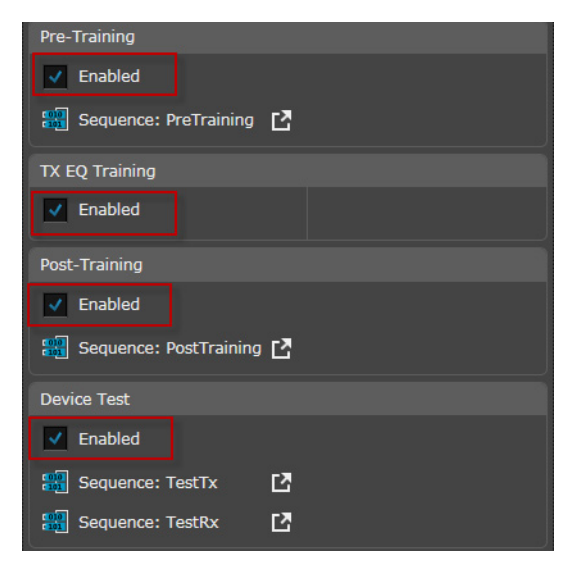

Figure 12 Different states of Link Training

For details on different states of the Link Training, refer to Training Pane on page 72 (chapter 4).

#### Parameters

The Parameters pane enables you to change the parameters related to the instrument configuration, amplifier settings, and TX Equalization Training parameters.

## NOTE

During test execution, parameter changes in other parts of the M8070B software are not recommended but might be necessary. Doing so can interfere with plug-in execution and lead to unexpected behavior.

| Parameters                         | <del>-</del> 1 |
|------------------------------------|----------------|
| <b>★ ▼</b> ✓                       |                |
| Instrument Configuration           | Link1          |
| • Amplifier                        | Link1          |
| <ul> <li>TX EQ Training</li> </ul> | Link1          |
| Test Execution State               | Link1          |
| TX EQ Training State               | Link1          |

Figure 13 Parameters Pane

For details on plug-in specific parameters, refer to Parameters on page 75 (chapter 4).

#### Run State

The Run State shows the current state of the plug-in. The plug-in can be in any of the following states:

#### Not Started

Indicates that the plug-in is in idle mode.

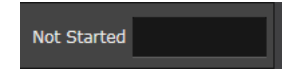

#### Running

Indicates that the plug-in is currently executing its test sequence.

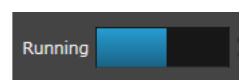

#### Stopped

Indicates that plug-in execution has been stopped.

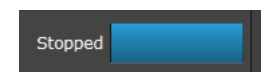

#### Finished

Indicates that plug-in execution is finished.

#### The Global Logger Window

The global M8070B Logger Window displays the description of Error and Warning messages along with the applications from where they were generated and their time stamps.

For error and status messages dedicated to the Link Training plug-in a separate logger window exists inside the plug-in view.

| Logger Window                                                                                                    |                                                             | •                      |
|----------------------------------------------------------------------------------------------------|-------------------------------------------------------------|------------------------|
| 🛿 🗙 2 Errors   🔥 0 Warnings   E 🍈 🛝 🗙 🐳 🎂 🚟                                                                                                    | Search Messages                                             | X                      |
| Description                                                                                                    |                                                             | Date And Tirr          |
| 🗴 15795326 : 'SA5427X', block 389 " has length 4800 bit. Block Length • Loop Count needs to be a multiple of 128 bit and have a minimum of 256 bit. | Instrument                                                  | 05/28/2017<br>18:15:12 |
| X 15795326 : 'Sk5407X', block 389 " has length 4800 bit. Block Length * Loop Count needs to be a multiple of 128 bit and have a minimum of 256 bit. | Measurement.SAS4 TX<br>EQ Training.SAS4 TX<br>EQ Training 3 | 05/28/2017<br>18:15:12 |

Figure 14 The Global Logger Window (when SAS Link Training plug-in is running)

Logger Pane (SAS)

Refer to Logger Pane (SAS Link Training plug-in) on page 81 (chapter 4).

Status Indicators

The Status Indicators window displays the current status of the generator and analyzer ports for each channel of the connected modules. For more information on Status Indicators, refer to *Keysight M8070B User Guide*.

## SAS Link Training - Sequence Editor

#### Overview

SAS Link Training - Sequence Editor enables you to create, edit and maintain sequences which are used in the following steps of the Link Training plug-ins execution:

- PreTraining
- PostTraining
- TestTx
- TestRx

#### Accessing the Sequence Editor

To access the SAS Link Training - Sequence window:

• Click any of the sequences in the user interface window of the plug-in as shown (red boxes) in Figure 15:

| Pre-Training            |   |  |
|-------------------------|---|--|
| Enabled                 |   |  |
| 🔛 Sequence: PreTraining | Ľ |  |
| TX EQ Training          |   |  |
| Enabled                 |   |  |
| Post-Training           |   |  |
| Enabled                 |   |  |
| Bequence: PostTraining  | Ľ |  |
| Device Test             |   |  |
| Enabled                 |   |  |
| 🎇 Sequence: TestTx      | Ľ |  |
| 🗱 Sequence: TestRx      | Ľ |  |
| Link Training           |   |  |

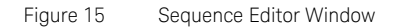

SAS Link Training - Sequence editor window opens in a new tab as shown in Figure 16.

| 💾 🔿 🗄 🚍 🗄 🗙 🗄 <mi> 🗶 🕌 <mi> 🖉 🛶 1. Toolbar</mi></mi> |                                                  |                                                        |
|------------------------------------------------------|--------------------------------------------------|--------------------------------------------------------|
|                                                      | 1 . Bits: 9600                                   | Sequence Settings                                      |
|                                                      | current:SAS41_AutoGenerated/Pattern/SAS41 🖸 Copy | Select a block or loop to view or change its settings. |
|                                                      | 2 . Bits: 9600                                   |                                                        |
|                                                      | current:SAS41_AutoGenerated/Pattern/SAS41        |                                                        |
|                                                      |                                                  |                                                        |
| PreTraining                                          | PostTraining -                                   |                                                        |
| 1. Bits: 128<br>2^7-1 Copy                           | 1. Sync and Loop Bits: 128                       |                                                        |
|                                                      |                                                  |                                                        |
|                                                      | 1                                                |                                                        |
|                                                      |                                                  |                                                        |
|                                                      |                                                  |                                                        |
| TestTX                                               | TestRX                                           |                                                        |

Figure 16 SAS Link Training-Sequence Editor User Interface

The sequence editor user interface includes the following elements showing the sequence which will be played back during execution of the respective step:

- Toolbar
- Sequence Settings
- Editor Window: It is divided into four panes:
  - PreTraining
  - PostTraining
  - TestTX
  - TestRx

Toolbar of SAS Link Training - Sequence Editor

The toolbar of the SAS Link Training – Sequence Editor provides the following sequence editing functions:

| lcon           | Name                                           | Description                                                                                                    |
|----------------|------------------------------------------------|----------------------------------------------------------------------------------------------------|
|                | Save                                           | Saves the changes made in the sequence editor.                                                                                                    |
|                |                                                | An orange icon 💾 indicates that modifications are not                                                                                                    |
|                |                                                | yet used during plug-in execution. Once you save the changes, it returns to its default color (grey).                                                            |
| •              | Discard<br>changes<br>and restore<br>sequences | Discards the changes made in the sequence editor and<br>restores its default values. For more details, refer to Discard<br>changes and restore sequence default. |
| ,              | Add Block<br>Before<br>Selected<br>Block       | Adds a block before the selected sequence block.                                                                                                    |
| Ţ              | Add Block<br>After<br>Selected<br>Block        | Adds a block after the selected sequence block.                                                                                                    |
| 4              | Add New<br>Loop                                | Creates a loop around a sequence block. For details, refer to Add New Loop.                                                                                      |
| ×              | Delete<br>Selected<br>block or<br>Loop         | Deletes the selected block from the sequence.<br>Deleting a block also removes all the loops that are associated<br>with this block.                             |
| <xml></xml>    | XML                                            | Toggles between a graphical and a textual XML sequence<br>representation. The changes made in one representation will<br>reflect into the other representation.  |
| 01000<br>19101 | Show<br>Memory<br>Pattern                      | In case the selected block uses a memory pattern clicking this icon opens the pattern in a new Pattern Editor View.                                              |

Table 10 SAS Link Training - Sequence Editor Toolbar

Using the SAS Link Training - Sequence Editor Toolbar

To understand how to use the toolbar, click any one of the four panes. For example, you may click **PreTraining**. You can perform the following operations:

- Add block(s)
  - i Click the 🔚 Add Block Before Selected Block icon to add a

block before the selected sequence block.

ii Click the 🔚 Add Block After Selected Block icon to add a

block after the selected sequence block.

- Delete block
  - i Select the block you want to delete.
  - ii Click the  $\times$  icon.
- Delete loop
  - i Select the loop indicator you want to delete.
  - ii Click the 🗙 icon.
- Add New Loop
  - i Click the Add new Loop icon. A Create Loop dialog

is displayed just below the toolbar as shown in the following figure:

| · 💾 🄨       | <b>* 1</b> = = | <b>1</b> × | <br><br>01050<br>1×101 |
|-------------|----------------|------------|------------------------|
| Create Loop | o: PreTraining |            |                        |
| Loop Start  | Block 1.       | -          |                        |
| Loop End    | Block 2.       | •          |                        |
|             | Create         | Cancel     |                        |
|             |                | Bits: 128  |                        |
| Static 0    |                | Сору       |                        |
|             |                | Bits: 128  |                        |
| Static 0    |                | Сору       |                        |
| PreTraining |                |            |                        |

#### Figure 17 Creating a Loop

- ii Specify the start and end blocks for the loop in the sequence. For example, select *Loop Start – Block 1* and *Loop End – Block 2*.
- iii Click Create to create a loop around the specified blocks.

| 💾 🏊 👘 🚍 🚍   | 1 × <xml></xml> |
|-------------|-----------------|
| 1.          | Bits: 128       |
| Static O    | Copy            |
| 2.          | Bits: 128       |
| Static 0    | Copy            |
| PreTraining |                 |

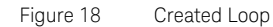

iv Click the loop indicator. A **Loop Settings** functional block is displayed in the **Sequence Settings** pane, where you can specify the loop count when enabling the Counted Loop option.

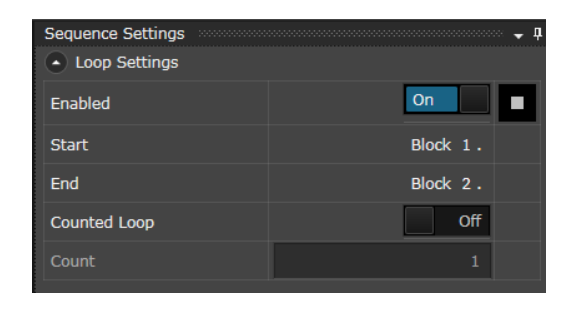

Figure 19 Loop Settings in Sequence Settings

i

- · Discard changes and restore sequence default
  - Click Discard changes and restore sequences icon.

This displays the **Sequence Editor** message box that enables you to discard the changes made in the sequence editor and restores its default values.

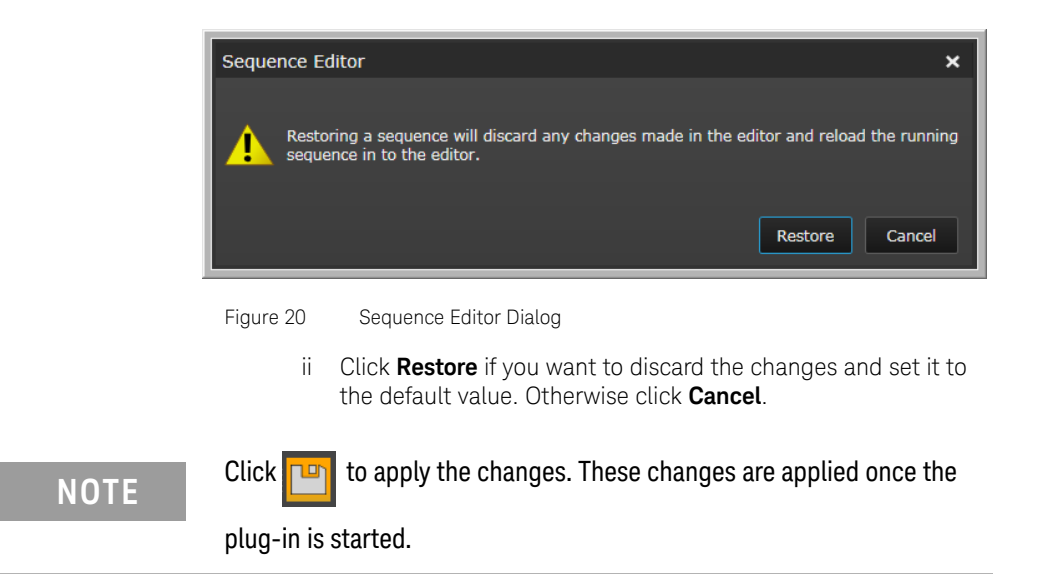

Sequence Settings Sidebar

The Sequence Settings sidebar enables you to set the properties for the selected block and sequence. By using this sidebar, the following settings can be specified:

- Block Data. For details, refer to Block Data on page 49.
- Block Settings. For details, refer to Block Settings on page 50.
- Block Branches. For details, refer to Block Branches on page 51.
- Block Controls. For details, refer to Block Controls on page 53.

NOTE

Some of the Sequence Settings (Serialize and Copy Plus Phase Adjust) might not be compatible with M8062A, although they are available as a selection in the GUI.

#### Set to Default check box

Most of the options in Block Data and Block Settings in the Sequence Setting sidebar contain a *Set to Default* check box, which gets highlighted when some modifications are made. Select this check box to change the settings to their default values.

The following figure shows how the check box gets highlighted when the **Invert** setting is turned **On**.

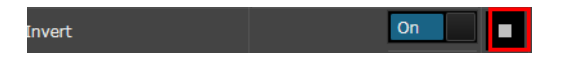

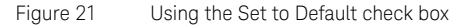

If you click the **Set to Default** check box, the setting for **Squelch** changes to **Off,** which is its default value.

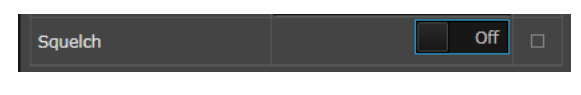

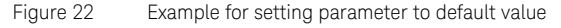

#### Block Data

| Block Data |         |  |
|------------|---------|--|
| Name       |         |  |
| Length     | 128     |  |
| Block Type | Prbs 🔻  |  |
| Polynomial | 2^7-1 🔻 |  |
| Replicate  | Сору 👻  |  |
| Invert     | Off     |  |
| Compare    | On      |  |

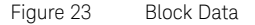

The Block Data section allows you to:

- Specify a block Name.
- Specify a block *Length*.
- Select *Block Type*. The available options are:
  - Clock: For block type as *Clock*, specify the parameter *Divider* and *Replicate*. The *Replicate* feature shows how the serial patterns are split to multiple locations. It has the following options:
    - Serialize: This setting is not compatible with the plug-in use model.
    - Copy: In this option, each location gets a copy of the pattern.
    - Copy Plus Phase Adjust: This setting is not compatible with the plug-in use model.
  - Pulse: For block type as *Pulse*, specify the *Width*, *Replicate* and *Offset* features.
  - Prbs: For block type as PRBS, you need to specify the Polynomial, Replicate, Invert and Seed (Hex) features.
  - Static: For block type as *Static*, specify the *Signal Value*, *Replicate* and the *Squelch* features.
  - Memory Pattern: If you select Block Type as Memory Pattern, a Select Pattern dialog is displayed, which enables you to select a memory pattern.

#### Compare

The Compare feature enables you to compare the block data for a particular sequence. It provides the flexibility to modify the sequence without deleting the blocks.

 When to use/not use this feature: Suppose you have created a sequence with multiple blocks. Now, if you want to exclude particular block(s) from that sequence while comparing, instead of deleting the whole sequence, just set the compare functionality to OFF. It disables these particular block(s) from the sequence for comparison.

## NOTE

The Compare feature is used with the TestRx sequence block only. This block is intended for measuring a BER after successfully performing TX EQ Training.

#### Block Settings

| Block Settings |        |  |
|----------------|--------|--|
| Enabled        | On     |  |
| CDR            | On     |  |
| Sync and Loop  | On     |  |
| Trigger        | None 🔻 |  |

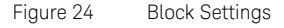

The Block Settings section has the following features:

- Enabled: Click the corresponding ON/OFF toggle button to enable the block in the sequence.
- CDR: Click the corresponding **ON/OFF** toggle button to enable/disable the CDR during execution of this block. This parameter only has an effect if the CDR control has been set to sequence driven.
- Sync and Loop: Click the corresponding **ON/OFF** toggle button to turn on Sync and Loop for the corresponding Data In block.

### NOTE

Pattern sync is automatically performed when activating the Sync and Loop feature upon every iteration of the corresponding block.

- Trigger: Use the drop down option to specify whether you want to apply trigger on either 'Pulse' or 'Pulse or PRBS Match'.
  - If you want to apply trigger on 'Pulse', you have to set the values of Offset and Width.
  - If you want to apply trigger on 'Pulse or PRBS Match', you need to set the values of 'Polynomial', 'Invert' and 'Width'.

#### **Block Branches**

Block branches are used to vary sequence execution depending on external conditions. You can add up to two branches in a sequence.

To add a branch, click the Add Branch button.

- i Go to Block: Specify the block name to jump to.
- ii Click Add Branch if you want to add another branch. Up to two branches can be added within the same block.
- iii Click  $\mathbf{x}$  to delete the branch.
- iv Once branching is enabled in a block, the Block Branches icon appears on the sequence block as shown in the following figure:

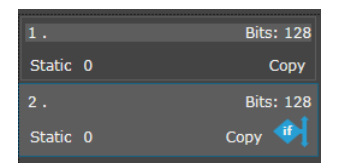

Figure 25 Example of enabling Block Branches

| Block Branches |                 |  |
|----------------|-----------------|--|
|                |                 |  |
| Enabled        | On              |  |
| Source         | Break 🔻         |  |
| Event          | Positive Edge 👻 |  |
| Go To Block    | Next Block      |  |
| Add Branch     |                 |  |

The Block Branches section appears as shown in the following figure:

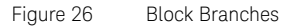

The Block Branches section provides the following settings:

- Enabled: Use the **ON/OFF** toggle button to enable the branching option.
- Source: Use the drop-down list to specify the source for the branch, which has the following options:
  - 1 Break
  - 2 Ctrl In A
  - 3 Error
  - 4 Ctrl In B
- Event: Specify the event for the branch. It has the following options:
  - 1 Positive Edge
  - 2 Negative Edge
  - 3 High
  - 4 Low

#### **Block Controls**

The Block Controls section enables outputting a specific signal at the target connector (CTRL OUT A, SYS OUT A, SYS OUT B) during playback of the selected sequence block. Possible signal values are Low, High and Pulse. Click **Add Control** to add more block controls. You can add up to four block controls.

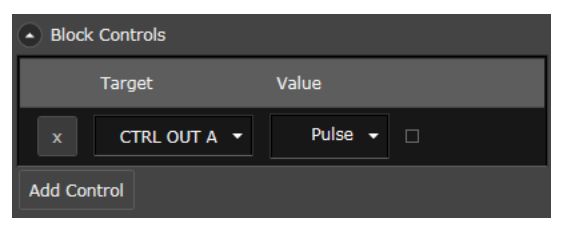

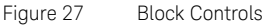

NOTE The functionality of the SAS Link Training - Sequence editor is similar to the M8070B Sequence Editor. To know how to access the M8070B Sequence Editor refer to section M8070B Sequence Editor on page 56. For more information, refer to the M8070B User Guide.

There are also some differences between the M8070B Sequence Editor and the plug-in specific Sequence Editor, such as:

- The plug-in specific sequence editor does not allow to define any locations for the sequences as these are defined by the selected generator and analyzer values of the Link Training plug-in.
- Through the plug-in specific Sequence Editor, it is also not possible to access the functional blocks Instrument Configuration and Sequence Configuration.

| Editor Window      |                                                                                                    |
|--------------------|----------------------------------------------------------------------------------------------------|
|                    | The Editor window provides an interactive user interface for creating, editing and exporting the sequences in all four panes. For details, see section Using the SAS Link Training - Sequence Editor Toolbar on page 44.                                  |
| Tips for Using the | SAS Link Training - Sequence Editor                                                                                                    |
|                    | The ideal sequence symbol width for using the SAS Link Training plug-in is 10. Depending on the underlying hardware, this symbol width results in a hardware word width of 80 on an M8041A/M8051A configuration or 160 on an M8041A/M8062A configuration. |
|                    | Changing sequence-wide configuration properties is currently not<br>supported by the Link Training - Sequence Editor. But it is possible to add<br>these settings manually to the XML file defining the sequence.                                         |
| NOTE               | The sequence-specific configuration referred to in the above text will only be effective when specified inside the PreTraining step. The remaining blocks will not consider these configuration settings.                                                 |
|                    |                                                                                                    |

To add these settings, switch to the XML sequence view by clicking the corresponding icon on the toolbar.

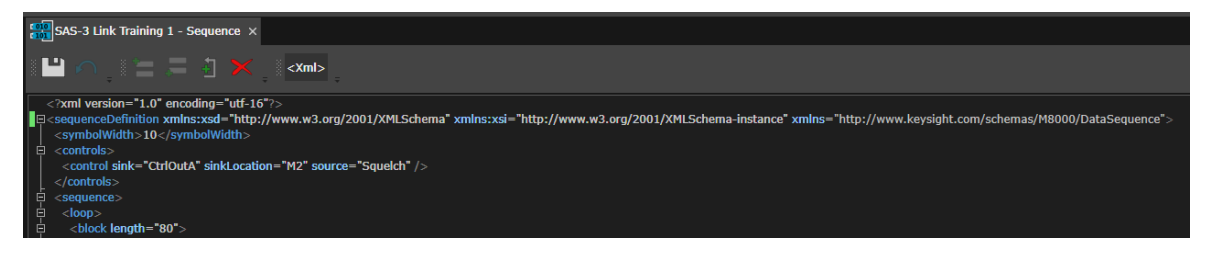

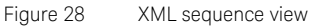

The sequence view switches to the XML representation of the sequence. The <symbolWidth> and <controls> configuration elements are directly relevant to the use of Link Training plug-ins. Following is a description of these two elements:

 <symbolWidth> - This element currently supports the values 1 and 10 for the Link Training plug-ins.

| <symbolwidth><br/>Value</symbolwidth> | Hardware word<br>width on<br>M8041A/M8051A | Hardware word<br>width on<br>M8041A/M8062A |
|---------------------------------------|--------------------------------------------|--------------------------------------------|
| 1                                     | 64                                         | 128                                        |
| 10                                    | 80                                         | 160                                        |

 <controls> - This element can generally contain the same settings that are available in the generic Sequence Editor. Especially when using an M8062A with sequence-driven signal squelching, it is necessary to add the specific control configuration into the sequence. This configures the CTRL OUT A connector of the M8041A to be used as the driver of the M8062As Electrical Idle input. For more information on how to use this feature, refer to the M8070B User Guide.

## M8070B Sequence Editor

The M8070B Sequence Editor enables you to create and maintain sequences. It also enables you to edit patterns.

To access the M8070B Sequence Editor:

From the menu bar, click **Patterns** and select **Sequence Editor**. The **Sequence Editor** window is displayed.

| Default - M8070B                            |                                                                        |                                                                | ? _ 🗆                                                   | ×               |
|---------------------------------------------|------------------------------------------------------------------------|----------------------------------------------------------------|---------------------------------------------------------|-----------------|
| <u>File Application System Clock</u>        | <u>G</u> enerator A <u>n</u> alyzer <u>P</u> atterns <u>M</u> easureme | ents <u>U</u> tilities <u>W</u> indow                          | <u>H</u> elp                                            | ୶୲⊳             |
| Kodules View Sequence Editor                | ×                                                                      |                                                                |                                                         | •               |
| i 🛍 🚨 🤹 i 🚍 🚍 🌢                             | < _ <xml> 🎇 📑 🗐 🗧 🗲 🖬</xml>                                            | Þ                                                              |                                                         |                 |
| Locations:<br>M1.DataOut1, <b>L E</b>       | Locations: M1.DataIn1, <b>E</b>                                        | Sequence Settings <ul> <li>Instrument Configuration</li> </ul> | n                                                       | <b>▼</b> ₽<br>^ |
| M1.DataOut2,<br>M2.DataOut1,<br>M2.DataOut2 | M2.DataIn1,<br>M2.DataIn2                                              | Symbol Width                                                   | 1 -                                                     |                 |
| 1. Bits: 128                                | 1. Sync and Loop Bits: 128                                             | Replicate                                                      | Сору 🔻                                                  |                 |
| 2^7-1 Copy                                  | 2^7-1 Сору                                                             | Sequence Configuration                                         |                                                         |                 |
|                                             |                                                                        | Sequence                                                       | Analyzer 👻                                              |                 |
|                                             |                                                                        | Name                                                           | Analyzer                                                |                 |
|                                             |                                                                        | Locations                                                      | M1.DataIn1,<br>M1.DataIn2,<br>M2.DataIn1,<br>M2.DataIn2 |                 |
|                                             |                                                                        | Replicate                                                      | Сору 👻 🗌                                                |                 |
|                                             | <b>•</b>                                                               | Description                                                    |                                                         |                 |
| Generator ×                                 | ✓ Analyzer ×                                                           | Sequence Control                                               |                                                         | -               |

Figure 29 Sequence Editor Window

NOTE

Modifying parameters of M8070B Sequence Editor during plug-in test execution is not recommended, else the plug-in may malfunction.

## NOTE

Restarting the automatically generated sequence or skipping a sequence using the M8070B Sequence Editor or using the respective SCPI commands must be done with care while Link Training is running. It might lead to inconsistent/faulty behavior, in the plug-in. 3 Using SAS Link Training User Interface

Keysight SAS Link Training User Guide

# Using Plug-in Specific Link Training User Interface

Relevant Module Parameters for SAS-3 Link Training Plug-in / 60 Relevant Module Parameters for SAS-4 Link Training Plug-in / 65 Relevant Features of Status Indicators Window / 69 SAS Link Training User Interface / 70 Device Tolerance Testing / 85

This chapter familiarizes you with the user interface of the SAS Link Training plug-ins. Additionally, it also describes some relevant parameters in the Module View, which are very important for the SAS Link Training plug-ins.

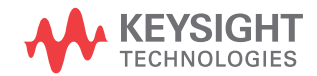

## Relevant Module Parameters for SAS-3 Link Training Plug-in

The default view of M8070B is the Modules View. However, if it is not available or it is closed, you can still view it.

To view the Modules View:

• Go to the menu bar, click **System** and select **Module View**.

Figure 30 shows an example of Modules View for SAS-3 Link Training plug-in when M8041A (M1) and M8062A (M2) modules are connected:

| Modules          |                      |                  |                               | View                  |                  |              |                                   | Parameters View |                                            |                            |
|------------------|----------------------|------------------|-------------------------------|-----------------------|------------------|--------------|-----------------------------------|-----------------|--------------------------------------------|----------------------------|
| Default - M8070B |                      |                  |                               |                       |                  |              |                                   |                 | ? _ 🗆 ×                                    |                            |
| <u>F</u> ile     | <u>Application</u>   | <u>S</u> ystem C | Cl <u>o</u> ck <u>G</u> enera | tor A <u>n</u> alyzer | <u>P</u> atterns | Measurements | s <u>U</u> tilities <u>W</u> indo | ow <u>H</u> e   | lp                                         | <del>*  &gt;</del>         |
| -                | Modules View $	imes$ |                  |                               |                       |                  |              |                                   |                 |                                            | -                          |
| <u></u> ≣ ⊏      | २ 🖦                  |                  |                               |                       |                  |              |                                   |                 |                                            |                            |
|                  |                      |                  | Channel 1                     |                       |                  | Channel 2    |                                   | 1               | Parameters                                 | <b>-</b>                   |
|                  | Clk Gen              | Data In          | Data Out                      | Simulation            | Data In          | Data Out     | Simulation                        |                 |                                            | M1 D-4-0-44                |
| M1               | Ref Clk Out          | Clk Out          | Tria Out                      | Svs Out A             | Svs Out B        | Ctrl Out A   | Svs In A                          | Ō               | Amplifier     Deemphasis                   | M1.DataOut1<br>M1.DataOut1 |
|                  |                      |                  |                               |                       |                  |              |                                   |                 | <ul> <li>Output Timing</li> </ul>          | M1.DataOut1                |
|                  | Sys In B             | Ctrl In A        | Ctrl In B                     |                       |                  |              |                                   |                 | LF Jitter                                  | M1.DataOut1                |
| Channel 1        |                      |                  |                               |                       |                  | HF Jitter    | M1.DataOut1                       |                 |                                            |                            |
| ~                | Clk Gen              | Data In          |                               | Cln Clk Out           | Elect Idle In    |              | Configuration                     |                 | • Jitter Sweep                             | M1.DataOut1                |
| Ξ                |                      |                  |                               | ]]                    |                  |              | 32G BERT Disabled                 | <sup>d</sup> () | Intersymbol Interference                   | M1.DataOut1                |
|                  | Data In 1            | Data In 2        |                               |                       |                  |              |                                   |                 | Interference     Fron Insertion            | M1.DataOut1                |
|                  |                      |                  |                               |                       |                  |              |                                   |                 |                                            |                            |
|                  |                      |                  |                               |                       |                  |              |                                   |                 | Output State<br>On/Off state of the output |                            |

Figure 30 Modules View for SAS-3 Link Training plug-in

In the figure, the left pane shows the connected modules and the right pane shows the Parameters window. Each module has input and output ports, which can be configured through the Parameters window. For more details, refer to the *M8070B User Guide*.

The M8041A (16Gb/s Generator, Analyzer, Clock Module) has two channels and two Data Out ports, while the M8062A (32Gb/s BERT Front End) has only one channel and one Data Out port.

The following section describes the parameters that are either controlled by the plug-in or of importance when performing SAS-3 related tasks. The section does not necessarily list all the relevant parameters.

#### Plug-in Controlled Parameters

Plug-in controlled parameters consists of values, which are indirectly controlled by the plug-in while it is running.

## NOTE

Modifying parameters during plug-in test execution is not recommended and must be handled with care, else the plug-in might malfunction.

The following parameters are modified by the plug-in, while it is running and should normally not be changed manually during runtime.

- Data Out
  - Amplifier
    - Amplitude (Preset: 500 mV)
    - Auto Range (Preset: Off)
    - Amplitude Range (Preset: 0 mV 300 mV)
  - Deemphasis
    - Preset Register Number
    - Unit
    - · Pre-Cursor1
    - Post-Cursor1
  - SAS3NTX and SAS3NRX with N corresponding to a specific Link Training Plug-in Instance.

These sequences will be automatically created depending on the sequence snippets defined inside the plug-in.

User Controlled Parameters

These parameters are not changed by the Link Training plug-in but are directly relevant to its usage.

- Global
  - Output: The global Output state must be turned on for getting a signal out of the BERT generator.
  - Jitter: For jitter tolerance testing, the global Jitter button must be enabled; otherwise, jitter will be turned off globally.
- Clk Gen
  - · Synthesizer
    - Source: Enables you to select the trigger source of the instrument. In general, select the **Internal** option but the module can also be used with another clock source.
       This setting is always made at the M8041A module, when being operated along with M8062A.
    - Reference Frequency: For the Internal clock source, use Internal 100 MHz.

This setting is always made at the M8041A module, when being operated along with M8062A.

Frequency: (Preset Setting: 12 GHz)
 Default signaling speed for SAS-3 is 12 Gbit/s +-100 ppm as defined in *Table 42 - General electrical characteristics* of the SAS specification.
 The frequency setting must be performed on the module

(M8041A or M8062A) on which the plug-in is operated.

- Data Out: This acts as the output port for the generator, which may be connected to the DUT.
  - Amplifier
    - Output State (Preset: On): Turn it **On**, otherwise the output will be off.
    - Coupling: Select **AC** for Link Training.
    - Transition Time (Preset: Smooth): For behavior similar to SAS-3, the **Smooth** setting should be used to get standard typical transition times.
- Data In: This acts as the input port for the generator, which may be connected to the DUT.
  - Clock (Only relevant when operating the plug-in on M8062A)

- Source (Preset: CDR): In case the instrument and the DUT are not directly clocked off the same source, there will be a slight frequency offset between the two. For more information, refer to Tips on how to use the CDR.
- Comparator (Only relevant when operating the plug-in on M8041A)
  - Coupling (Preset: AC) The SAS standard uses AC coupling, by default; therefore, this value must be set accordingly, if required by the DUT.
  - Termination Configuration (Preset: Balanced)
  - Common Mode Voltage (Preset: 0 V)
- CDR (Only relevant when operating the plug-in on M8041A)
  - CDR State (Preset: On): In case the instrument and the DUT are not directly clocked off the same source there will be a slight frequency offset between the two. For more information, refer to Tips on how to use the CDR.
  - Loop Order (Preset: 2nd): Allows Data In to track SSC.
  - Loop Bandwidth (Preset: 10 MHz): Makes CDR more robust against SSC.
- Sequence Editor
  - Break

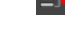

WARNING

Clicking the Break icon on the Toolbar of the plug-in or of the Sequence Editor executes the same functionality. If there are other sequences in the system, using the sequence break functionality will break out of all the breakable loops in the system that are executing at this time. You may also apply all the settings mentioned above using the following steps:

## NOTE

## Based on the installed version, M8070B contains a default setting for SAS-3 operation.

- 1 From the menu bar, click **File** and select **Recall Instrument State**. This opens a **Recall Instrument State** dialog.
- 2 Select Factory > SAS > SAS3\_Link\_Training\_Preset, click Open.
- 3 Click **Recall** for applying the predefined settings, otherwise click **Cancel**.

## Relevant Module Parameters for SAS-4 Link Training Plug-in

The default view of M8070B is the Modules View. However, if it is not available or it is closed, you can still view it.

To view the Modules View:

• Go to the menu bar, click **System** and select **Module View**.

Figure 31 shows an example of Modules View for SAS-4 Link Training plug-in when M8041A (M1) and M8062A (M2) modules are connected:

| Modules                                                                                            |                      |           |                                               | View         |                                   |               |                     | Parameters | View                                       |         |             |       |            |  |  |
|----------------------------------------------------------------------------------------------------|----------------------|-----------|-----------------------------------------------|--------------|-----------------------------------|---------------|---------------------|------------|--------------------------------------------|---------|-------------|-------|------------|--|--|
| Default - M8070B                                                                                   |                      |           |                                               |              |                                   |               |                     | ?          | _                                          |         | ×           |       |            |  |  |
| <u>F</u> ile <u>A</u> pplication <u>S</u> ystem Cl <u>o</u> ck <u>G</u> enerator A <u>n</u> alyzer |                      |           | <u>P</u> atterns                              | Measurements | s <u>U</u> tilities <u>W</u> indo | ow <u>H</u> e | lp                  |            |                                            |         | <b>≁</b>  ► |       |            |  |  |
| -                                                                                                  | Modules View $	imes$ |           |                                               |              |                                   |               |                     |            |                                            |         |             |       | -          |  |  |
| <u></u> ≣ ⊏                                                                                        | २ 🖦                  |           |                                               |              |                                   |               |                     |            |                                            |         |             |       |            |  |  |
|                                                                                                    |                      |           | Channel 1                                     |              |                                   | Channel 2     |                     | 1          | Parameters                                 |         |             |       | <b>-</b> 4 |  |  |
|                                                                                                    | Clk Gen              | Data In   | Data Out                                      | Simulation   | tion Data In D                    |               | Data Out Simulation |            | Data Out Simulation                        |         |             |       |            |  |  |
| M1                                                                                                 | Ref Clk Out          | Clk Out   | Tria Out                                      | Svs Out A    | Svs Out B                         |               | Sys In A            |            | Amplitier     Deemphasis                   |         | M1.DataOut1 |       |            |  |  |
|                                                                                                    |                      |           |                                               |              |                                   |               |                     |            | <ul> <li>Output Timing</li> </ul>          |         | M1.Da       | ataOi | ut1        |  |  |
|                                                                                                    | Sys In B             | Ctrl In A | Ctrl In B                                     |              |                                   |               |                     |            | <ul> <li>LF Jitter</li> </ul>              |         | M1.Da       | ataOu | ut1        |  |  |
|                                                                                                    |                      | Char      | nnel 1                                        | 1            |                                   |               |                     |            | HF Jitter                                  |         | M1.Da       | ataOu | ut1        |  |  |
|                                                                                                    | Clk Gen              | Data In   |                                               | Cin Cik Out  | Elect Idle In                     |               | Configuration       | ~          | Jitter Sweep                               |         | M1.Da       | ata0ı | ut1        |  |  |
| W                                                                                                  |                      |           | <u>                                      </u> | ]            |                                   |               | 32G BERT Disabled   | ()         | Intersymbol Inter                          | ference | M1.Da       | ataOı | at1        |  |  |
|                                                                                                    |                      |           |                                               |              |                                   |               |                     |            | Interference     Error Incortion           |         | M1.Da       | itaOi | ut1        |  |  |
|                                                                                                    |                      |           |                                               |              |                                   |               |                     |            |                                            |         | M1.00       | naot  |            |  |  |
|                                                                                                    |                      |           |                                               |              |                                   |               |                     |            | Output State<br>On/Off state of the output | :       |             |       |            |  |  |

Figure 31 Modules View for SAS-4 Link Training plug-in

In the figure, the left pane shows the connected modules and the right pane shows the Parameters window. Each module has input and output ports, which can be configured through the Parameters window. For more details, refer to the *M8070B User Guide*.

The following section describes the parameters that are relevant for the plug-in.

Plug-in Controlled Parameters

Plug-in controlled parameters are those parameters whose values are indirectly controlled by the plug-in while it is running.

## NOTE

Modifying parameters during plug-in test execution is not recommended and must be handled with care, else the plug-in might malfunction.

The following parameters are modified by the plug-in, while it is running and should normally not be changed manually during runtime.

- Amplifier
  - · Amplitude
  - Auto Range (Preset: Off)
  - Amplitude Range (Preset: 0 mV 300 mV)
- Deemphasis
  - · Preset Enable
  - Preset Register Number
  - Unit
  - Pre-Cursor1
  - Post-Cursor1

The Sequence Editor must not be changed manually during runtime.

The M8041A (16Gb/s Generator, Analyzer, Clock Module) has two channels and two Data Out ports, while the M8062A (32Gb/s BERT Front End) has only one channel and one Data Out port.

The following parameters of the Data In port are modified by the plug-in. These values are changed only during TX EQ Training to give optimal results. After execution the original values are restored. The highlighted parameter state indicates the default state for SAS-4 operation.

- CDR
  - Auto Re-Lock: During link training, this parameter is, by default, set to **On**. If it loses synchronization with the received data stream, the CDR is re-acquired.
- Analyzer
  - Re-Sync: During execution of the TX EQ Training block, this parameter is, by default, set to **Automatic**. In case this parameter was previously set to another value, it will be restored after execution of the TX EQ Training block.

#### User Controlled Parameters

These parameters are not changed by the Link Training plug-in but are directly relevant to its usage.

- Clk Gen
  - Synthesizer
    - Source: Enables you to select the trigger source of the instrument. In general, select the **Internal** option.
      - Reference Frequency: For the Internal clock source, use **Internal 100 MHz**.
    - Frequency: Use 22.5 GHz.
       Default signaling speed for SAS-4 is 22.5 GBit/s.
- Data Out: This acts as the output port for the generator, which may be connected to the DUT.
  - Amplifier
    - Coupling: Select **AC** for Link Training.
    - Output State: Turn it **On**, otherwise the output will be off.

#### Tips on how to use the CDR

For the TX EQ Training step, it is not necessarily required to turn on the CDR as the capture algorithm of the plug-in is capable of reconstructing jittered frames. If the data sent by the DUT, before TX EQ Training starts, does not contain a certain minimum amount of transitions, CDR will not be able to lock onto the input signal. In this case, the plug-in can only start capturing training frames from the DUT once the CDR obtained lock. For an M8062A module, it can take multiple seconds from the point of where the DUT starts sending training frames until the CDR locks; the M8041A module is more robust against this problem.

This relock timeout might be too high for a DUT to accept, when waiting for a training frame sent from the BERT. To get around this BERT timeout, it is advantageous to disable the CDR during TX EQ Training and enable it after the TX EQ Training finishes, before starting the jitter tolerance test.

You may also apply all the settings mentioned above using the following steps:

## **NOTE** Based on the installed version, M8070B contains a default setting for SAS-4 operation.

- 1 From the menu bar, click **File** and select **Recall Instrument State**. This opens a **Recall Instrument State** dialog.
- 2 Select Factory > SAS > SAS4\_Link\_Training\_Preset, click Open.
- 3 Click **Recall** for applying the predefined settings, otherwise click **Cancel**.

### Relevant Features of Status Indicators Window

The status bar is located at the bottom of the user interface. The Status Indicators window displays the status for the generator and the analyzer. Some of the global features must be enabled as indicated by green for Link Training.

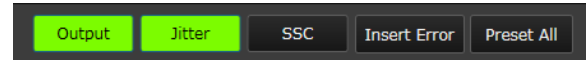

Figure 32 Status Indicators

- Output: The global *Output* state must be turned on to obtain a signal out of the BERT generator.
- Jitter: For jitter tolerance testing, the global *Jitter* button should be enabled. Else jitter will be switched off globally.

## SAS Link Training User Interface

Figure 33 and Figure 34 show the user interfaces of the SAS-3 and SAS-4 Link Training plug-ins, respectively:

| 🛄 Default - M8070B 🔋 🗧 🗖 🗙                                                                   |                                                  |                                                                                                    |  |  |  |  |
|----------------------------------------------------------------------------------------------|--------------------------------------------------|----------------------------------------------------------------------------------------------------|--|--|--|--|
| File Application System Clock Generator Analyzer Patterns Measurements Utilities Window Help |                                                  |                                                                                                    |  |  |  |  |
| Modules View SAS-3 Link Training 1 ×                                                         |                                                  |                                                                                                    |  |  |  |  |
| I Toolaa                                                                                     |                                                  | 4. Run State Not Started                                                                                                    |  |  |  |  |
| Pre-Training                                                                                 |                                                  | Parameters .                                                                                                    |  |  |  |  |
| ✓ Enabled                                                                                    |                                                  | <u>≈ Y ×</u>                                                                                                    |  |  |  |  |
| 🕄 Sequence: PreTraining 🖸 🔫                                                                  |                                                  | Instrument Configuration Link1                                                                                                    |  |  |  |  |
| TX EQ Training                                                                               |                                                  | Amplifier     Link1                                                                                                    |  |  |  |  |
| ✓ Enabled                                                                                    |                                                  | TX EQ Training Link1     Table Charter Charter Ch |  |  |  |  |
| Bast Training                                                                                |                                                  | TY FO Training State Link1     TY FO Training State Link1                                                                                                    |  |  |  |  |
|                                                                                              |                                                  |                                                                                                    |  |  |  |  |
|                                                                                              |                                                  |                                                                                                    |  |  |  |  |
|                                                                                              |                                                  |                                                                                                    |  |  |  |  |
| Device Test                                                                                  |                                                  |                                                                                                    |  |  |  |  |
| Enabled                                                                                      |                                                  |                                                                                                    |  |  |  |  |
| Sequence: TestTX                                                                             |                                                  |                                                                                                    |  |  |  |  |
| Sequence: Testicx                                                                            |                                                  |                                                                                                    |  |  |  |  |
| Link Training 6 CAC 2 Longer Depo                                                            | Status Indicators                                |                                                                                                    |  |  |  |  |
| Link Training                                                                                | Module Channel Bit Rate Data Outpu Jitter S Data | Analyzer<br>CDF Dati Sym Synx Stor Error Ratio                                                                                                    |  |  |  |  |
| 🗴 0 Errors   🗛 0 Warnings   🕕 1 Information   🔨 0 Debugs 👔 👘 🍂 🎽 🍟                           | M1 🖗                                             |                                                                                                    |  |  |  |  |
| Description                                                                                  | M2 / 1 22.500 Gb/s 1:PRBS 2^7-1 0 1:PRBS 2^7     | 7-1 00000 BER 0.00c+00                                                                                                    |  |  |  |  |
| Description                                                                                  |                                                  |                                                                                                    |  |  |  |  |
|                                                                                              |                                                  |                                                                                                    |  |  |  |  |
| Logger Window                                                                                |                                                  |                                                                                                    |  |  |  |  |
| 🗙 O Errors   🗛 O Warnings 👘 🗽 🗙 🍦 🛃 📅                                                        |                                                  | Search Messages X                                                                                                    |  |  |  |  |
| Description                                                                                  |                                                  | Log From Date And Time                                                                                                    |  |  |  |  |
|                                                                                              | 5. Logger Window                                 |                                                                                                    |  |  |  |  |
|                                                                                              |                                                  |                                                                                                    |  |  |  |  |
|                                                                                              |                                                  |                                                                                                    |  |  |  |  |
|                                                                                              |                                                  | Output Jitter SSC Insert Error Preset All                                                                                                    |  |  |  |  |

Figure 33 SAS-3 Link Training plug-in User Interface

| Default - M8070B                                                                             |                                                | ? _ 🗆 ×                                                  |  |  |  |  |
|----------------------------------------------------------------------------------------------|------------------------------------------------|----------------------------------------------------------|--|--|--|--|
| File Application System Clock Generator Analyzer Patterns Measurements Utilities Window Help |                                                |                                                          |  |  |  |  |
| Modules View SAS-4 Link Training 1 ×                                                         |                                                |                                                          |  |  |  |  |
| . Tooba                                                                                      |                                                | 4. Run State Not Started                                 |  |  |  |  |
| Pre-Training                                                                                 |                                                | Parameters                                               |  |  |  |  |
| ✓ Enabled                                                                                    |                                                | × Y ×                                                    |  |  |  |  |
| 🟭 Sequence: PreTraining 🖸 🔫                                                                  |                                                | Instrument Configuration Link1                           |  |  |  |  |
| TX EQ Training                                                                               |                                                | Amplifier     Link1                                      |  |  |  |  |
| ✓ Enabled                                                                                    |                                                | TX EQ Training Link1                                     |  |  |  |  |
|                                                                                              |                                                | Test Execution State     Link1     Ty FQ Testining State |  |  |  |  |
| Post-Iraining                                                                                |                                                |                                                          |  |  |  |  |
|                                                                                              |                                                |                                                          |  |  |  |  |
| a Sequence: Post raining C                                                                   |                                                |                                                          |  |  |  |  |
| Device Test                                                                                  |                                                |                                                          |  |  |  |  |
| Enabled                                                                                      |                                                |                                                          |  |  |  |  |
| 🔛 Sequence: TestTX 🖸                                                                         |                                                |                                                          |  |  |  |  |
| Sequence: TestRX 🖸                                                                           |                                                |                                                          |  |  |  |  |
|                                                                                              | Status Indicators                              |                                                          |  |  |  |  |
| Link Training 6. SAS-4 Logger Pane                                                           | Module Channel Bit Rate Generator              | Analyzer                                                 |  |  |  |  |
|                                                                                              | Data Outpi Jitter S Data<br>M1 🖗               | CDF Dat: Sym Syn: Stop Error Ratio                       |  |  |  |  |
| 🗙 O Errors   🚹 O warnings   🚺 1 Information   🔨 O Debugs                                     | M2 🌾 1 22.500 Gb/s 1:PRBS 2^7-1 🔘 🔵 1:PRBS 2^* | 7-1 OOO BER 0.00e+00                                     |  |  |  |  |
| Description                                                                                  |                                                |                                                          |  |  |  |  |
|                                                                                              |                                                |                                                          |  |  |  |  |
| Logger Window                                                                                |                                                |                                                          |  |  |  |  |
| 🛛 🗙 0 Errors   🗛 0 Warnings 🔢 👔 🎋 🗙 🐳 🎒 🚟                                                    |                                                | Search Messages X                                        |  |  |  |  |
| Description                                                                                  |                                                | Log From Date And Time                                   |  |  |  |  |
|                                                                                              | <−5. Logger Window                             |                                                          |  |  |  |  |
|                                                                                              |                                                |                                                          |  |  |  |  |
|                                                                                              |                                                |                                                          |  |  |  |  |
|                                                                                              | (Clk Loss) 🛕                                   | Output Jitter SSC Insert Error Preset All                |  |  |  |  |

Figure 34 SAS-4 Link Training plug-in User Interface

The user interfaces for the SAS-3 and SAS-4 Link Training plug-ins are very similar. Following are the elements of the user interface:

- 1 Toolbar
- 2 Training Pane
- 3 Parameters
- 4 Run State
- 5 Logger Window
- 6 Logger Pane (SAS Link Training plug-in)
- 7 Status Indicators
- 8 Sequencing (SAS Link Training Sequence Editor on page 42)

Toolbar

Refer to Toolbar on page 38 (chapter 3).

#### Training Pane

The SAS Link Training plug-ins enable the execution of the following four blocks:

- Pre-Training
- TX EQ Training
- Post-Training
- Device Test

#### **Pre-Training**

In this state, the SAS Link Training plug-in prepares the DUT to accept its startup protocol. The Pre-Training state brings the DUT from initialization mode to data exchange (or communication) mode; using either the Pre-Training sequence block or by external means.

## NOTE

Default sequence is empty for Pre-Training step.
| Kodules View SAS-4 Link Training 1 ×                                                                                                    |                       |
|----------------------------------------------------------------------------------------------------|-----------------------|
| () 副 📕 の 🧿                                                                                                    |                       |
| V Pre-Training - Complete                                                                                                    |                       |
| ✓ Enabled                                                                                                    |                       |
| 🔛 Sequence: PreTraining 🖸                                                                                                    |                       |
| TX EQ Training - Running                                                                                                    |                       |
| ✓         Enabled         Rpre = 1.000, Rpost = 1.000, VMA = 1000 mV           C1 = 0.000, C2 = 1.000, C3 = 0.000         C1 = 0.000, C2 = 0.000 |                       |
| Post-Training                                                                                                    |                       |
| ✓ Enabled                                                                                                    |                       |
| 🔛 Sequence: PostTraining 🖸                                                                                                    |                       |
| Device Test                                                                                                    |                       |
| ✓ Enabled                                                                                                    |                       |
| 🛃 Sequence: TestTX 🛛 🖸                                                                                                    |                       |
| 🔛 Sequence: TestRX 🛛 🖸                                                                                                    |                       |
|                                                                                                    |                       |
| Link Training                                                                                                    |                       |
| Link Training                                                                                                    |                       |
| 🛿 🗙 O Errors   🗚 O Warnings   🕕 1 Information   🤨 1 Debugs 🔢 📄 🦎 🔀 ᅷ 📸                                                                           | Search Messages X     |
| Description                                                                                                    | Logged After Duratior |
| 0 TX EQ Training started                                                                                                    | 0:00:00               |
|                                                                                                    |                       |

#### TX EQ Training

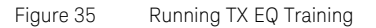

The purpose of the TX EQ Training block is to configure the ideal de-emphasis setting that fulfills the needs of the DUT. The settings are requested in the Train\_Tx TTIUs sent from the DUT to the instrument's generator. The best values are determined by the DUT from the properties of the signal it receives at its RX during TX EQ Training.

You can see the values of the De-emphasis settings displayed in the module view. For details, refer to Plug-in Controlled Parameters on page 66.

#### **TX EQ Training Steps**

1 The DUT sends a request to the instrument's generator to specify whether it wants to start TX Equalization Training with the no\_equalization, reference\_1, or reference\_2 coefficient setting. The same is true for the instrument, which also requests from the DUT to use any of these settings for its own transmitter. For more information about these settings, refer to Table 79 of the SAS Protocol Layer – 4 (SPL-4) specification.

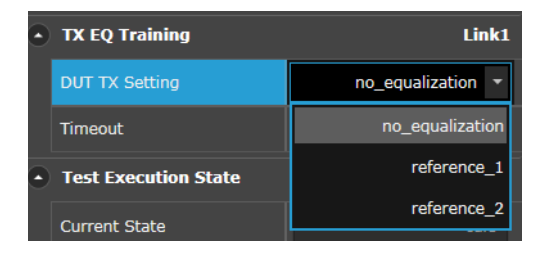

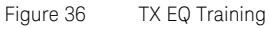

- 2 After the coefficient start condition is defined, the DUT continues to request from the instrument's generator to change its de-emphasis coefficients.
- 3 This process continues until the DUT is receiving data with an acceptably low error rate.
- 4 After the DUT is done with its optimizing the received signal, it sends the receiver ready status to the instrument. In turn, the plug-in changes its receiver ready state to True.
- 5 This concludes the TX EQ Training phase and the instrument's sequencer continues to run the Post-Training or Device Test sequence, if defined; else test execution is completed.

#### Post-Training

In this step, the SAS Link Training plug-in runs, by default, the Train\_Rx sequence containing TRAIN patterns followed by TRAIN\_DONE patterns for the SAS-3 Link Training plug-in and PACKET\_SYNC\_LOST packets followed by PACKET\_SYNC packets for the SAS-4 Link Training plug-in. This sequence can be enhanced to contain additional steps. For example, one such step, which may be run by the SAS Link Training plug-in, is to send a custom preparation frame, bringing the DUT into jitter tolerance testing mode also known as loopback mode either by using a special sequence within the Post-Training block or by proprietary means.

#### **Device Test**

In this step, the SAS Link Training plug-in can run a custom sequence to perform device testing in loopback mode. For example, this state is intended to perform a jitter tolerance test of the receiver of the DUTs.

# NOTE The default sequences for Device Test are: • TX: PRBS 7-1, infinitely looping • RX: PRBS 7-1, sync and loop Parameters

The Parameters pane enables you to change the parameters related to test execution, the instruments configuration, amplifier settings and TX EQ training parameters.

# NOTE

During test execution, parameter changes are not encouraged and should be done with care to not break TX EQ Training.

| Parameters                         | <del>-</del> 1 |
|------------------------------------|----------------|
| <b>≈ ▼</b> ✓                       |                |
| Instrument Configuration           | Link1          |
| Amplifier                          | Link1          |
| <ul> <li>TX EQ Training</li> </ul> | Link1          |
| Test Execution State               | Link1          |
| TX EQ Training State               | Link1          |
|                                    |                |

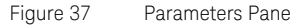

#### Instrument Configuration

Allows you to select a compatible Generator and Analyzer. The SAS-3 Link Training plug-in currently supports three types of modules:

- M8041A 16 Gb/s Generator Analyzer-Clock
- M8051A 16 Gb/s Generator Analyzer
- M8062A 32 Gb/s Generator Analyzer

| NOTE | You can use more than one M8051A in a single instrument.                                                                                           |
|------|----------------------------------------------------------------------------------------------------|
|      | The SAS-4 Link Training plug-in currently supports the following module:<br>• M8062A 32 Gb/s Generator - Analyzer                                  |
|      | It also provides a shortcut to execute the Analyzer Auto Align.                                                                                    |
| NOTE | Use the functionality of Analyzer Auto Align with care during plug-in execution as it might have a negative effect on the Link Training procedure. |
|      |                                                                                                    |

The parameters provided under the Instrument Configuration branch are shown in Figure 38 and described in Table 11.

| • | Instrument Configuration | Link1        |
|---|--------------------------|--------------|
|   |                          | M2.DataOut 🔻 |
|   | Analyzer                 | M2.DataIn 🔻  |
|   | Analyzer Auto Align      | Ч            |

Figure 38 Instrument Configuration Parameters

| Name                   | Description                                                                                                    |  |
|------------------------|----------------------------------------------------------------------------------------------------|--|
| Generator              | Generates an output signal based on a data pattern. It selects the instrument's transmitter, used to send data to the receiver of the DUT.         |  |
| Analyzer               | Examines an incoming bit stream, compares it to the expected pattern and locates inconsistencies. It captures the frames of the DUT's transmitter. |  |
| Analyzer Auto<br>Align | Click the button to automatically align the selected input to the                                                                                  |  |
| -                      | received signal.                                                                                                    |  |

#### Table 11 Instrument Configuration Parameters

# NOTE

The available channel identifiers depend on the module configuration inside the system. Generally, for the SAS-4 Training plug-in, the default channel number will be M2.DataOut and M2.DataIn (Without a number after DataOut or DataIn) because operation of an M8062A module requires a M8041A module as M1. Therefore, the M8041A module resides in slots 1 to 3 and the M8062A module in slots 4 to 5. This is how the channel identifier values mentioned above are attained. However, depending on the available modules and the instruments configuration, the M8062A's module number may be different, such as M3.DataOut and so on.

#### Amplifier

Defines the different voltage levels of the transmitted output waveform of the SAS Link Training plug-in. It has been designed in a way that the voltage output levels are defined and handled as described in the SAS specification. For more details, refer to Transmitter Equalization Training Procedure on page 33.

The parameters provided under Amplifier are shown in Figure 39 and described in Table 12.

| • | Amplifier         | Link1     |
|---|-------------------|-----------|
|   | VHL Reference     | 1.000 V   |
|   | VMA Min           | 80 mV     |
|   | VHL Max           | 1.200 V   |
|   | V step            | 40 mV     |
|   | Coefficient Range | Minimum 🔻 |

Figure 39 Amplifier Parameters

#### Table 12 Amplifier Parameters

| Name                 | Description                                                                                                    |
|----------------------|----------------------------------------------------------------------------------------------------|
| VHL Reference        | Differential voltage value for VHL which is used for no equalization and reference settings as startup value.                                                                                                    |
| VMA min              | Minimum differential VMA allowed by the instrument during TX Equalization<br>Training.<br>If VMA reaches the boundaries imposed by this setting, the corresponding<br>coefficient update requests are reported to the DUT as having reached a<br>maximum or minimum value.                                                                                                    |
| VHL max              | Maximum differential voltage allowed by the test equipment. This maximum<br>value is intended to limit the amplitude range to protect the DUT's receiver<br>circuit from over voltage.<br>If the output amplitude reaches the boundaries imposed by this setting, the<br>corresponding coefficient update requests are reported to the DUT as<br>having reached a maximum or minimum value. |
| V step               | Differential step size (Vn(k)-Vn(k-1)) to be used when changing equalization coefficients during TX Equalization Training.                                                                                                    |
| Coefficient<br>Range | Determine coefficient range allowed by the instrument. Available ranges are either Minimum or Maximum. The exact parameter ranges are as defined in the SAS specification.                                                                                                    |

#### TX EQ Training

TX EQ Training defines which TX state (no\_equalization, reference\_1, or reference\_2) will be requested from the DUT and the timeout for the TX Equalization Training procedure.

The timeout is reset whenever there is communication between instrument and DUT. Therefore, a timeout occurs only when no answer is received from the DUT for the specified timeout duration.

The respective parameters are shown in Figure 40 and described in Table 13.

| TX EQ Training | Link1             |
|----------------|-------------------|
| DUT TX Setting | no_equalization 🔻 |
| Timeout        | 180 s             |

| Figure 40 | TX EQ | Training | Parameters |
|-----------|-------|----------|------------|
|-----------|-------|----------|------------|

#### Table 13 TX EQ Training Parameters

| Name              | Description                                                                                                    |
|-------------------|----------------------------------------------------------------------------------------------------|
| DUT TX<br>Setting | Defines which state is requested from the DUT for its TX.<br>It has the following states:<br>• no_equalization<br>• reference_1<br>• reference_2 |
| Time Out          | It occurs when there is no DUT or no answer received in the set time. You can define the timeout from 1 sec to 3600 seconds.                     |

#### **Test Execution State**

The parameter provided by Test Execution State is shown in Figure 41 and described in Table 14.

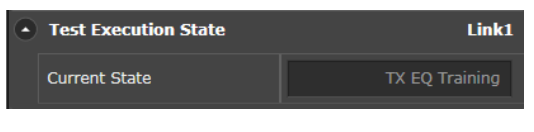

Figure 41

Test Execution State

| Name          | Description                                                                                                    |
|---------------|----------------------------------------------------------------------------------------------------|
| Current state | Shows the currently executed test execution state block; the following are<br>the possible states:     Idle     PreTraining     TX EQ Training     DeviceTest     Error     Timeout     Aborted |

#### Table 14 Test Execution State Parameters

#### TX EQ Training State

This functional block shows the parameters of the TX EQ training state. These parameters cannot be controlled directly. They are calculated during the interaction between the instrument and DUT that occurs during the process of TX EQ Training. The parameters are directly related to the setting of the de-emphasis parameters.

The parameters provided by TX EQ Training State are shown in Figure 42 and described in Table 15.

| TX EQ Training State  | Link1 |
|-----------------------|-------|
| Rpre                  | 1.00  |
| Rpst                  | 1.00  |
| VMA                   | 1.000 |
| C1                    | 0.000 |
| C2                    | 1.000 |
| С3                    | 0.000 |
| INSTR: Response State | Idle  |
| INSTR: Request State  | Idle  |

Figure 42 TX EQ Training State Parameters

| Name                     | Description                                                                                                    |  |
|--------------------------|----------------------------------------------------------------------------------------------------|--|
| Rpre                     | Current pre-cursor equalization ratio used by the instrument.                                                                                                    |  |
| Rpst                     | Current post-cursor equalization ratio used by the instrument.                                                                                                    |  |
| VMA                      | Current Voltage Modulation Amplitude (VMA) of the equalized output signal.                                                                                                    |  |
| C1                       | Current pre-cursor (pre-shoot) coefficient value used by the instrument.                                                                                                    |  |
| C2                       | Current main cursor coefficient value used by the instrument.                                                                                                    |  |
| СЗ                       | Current post-cursor (de-emphasis) coefficient value used by the instrument.                                                                                                    |  |
| INSTR: Response<br>State | Current state of the response blocks inside the Train_Tx phase as seen<br>from the instrument. Following are the possible response states:<br>Initial Hold State<br>Requested Update<br>Acknowledged Update<br>Idle<br>Rx Training Finished<br>Timeout |  |
| INSTR: Request<br>State  | Current state of the request blocks inside the Train_Tx phase as seen from the instrument. Possible request states are the same as the response state described above.                                                                                 |  |

#### Table 15 TX EQ Training State Parameters

#### Run State

The Run State shows the current state of the plug-in. For details, refer to Run State on page 40 (Chapter 3).

#### Logger Window

Refer to The Global Logger Window on page 41 (Chapter 3).

Logger Pane (SAS Link Training plug-in)

The SAS Link Training Log displays the description of different messages types: Errors, Warnings, Information and Debugs. To activate these messages, click the corresponding button. For details, see Figure 43. By default, during runtime of the plug-in, the debug messages are disabled. However, if more in depth Link Training details are required, activate the

debug messages by clicking the Debugs button. Once the Debugs option is activated, every step of the Link Training procedure is displayed in a separate log message.

# NOTE

Depending on the screen and windows size, the Debugs button might be hidden. To activate the additional messages, click the small expander arrow on the right side of the visible message buttons.

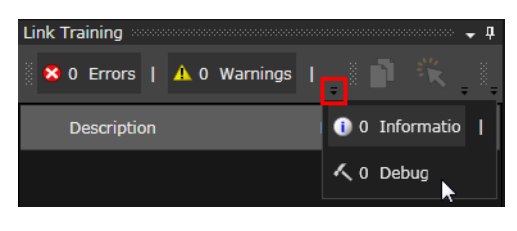

Figure 43 SAS Link Training Expanded View

| TX   | EQ Training                                                                                                    |                       |
|------|----------------------------------------------------------------------------------------------------|-----------------------|
| 1000 | s O Errors   🗛 2 Warnings   🕕 1 Information   🔨 7 Debugs 📄 🐂 💥 🐳 🏪 Search M                                                                                                    | essages X             |
|      | Description                                                                                                    | Logged After Duratior |
| A    | The data rate at module M1 is 5.0 GBd which lies outside the default range of 10.3125 GBd $\pm$ 100 ppm which is specified in IEEE 802.3 clause 72.7.2.2. This warning can be ignored in case the selected data rate is used intentionally. | -0:00:00              |
| •    | TX EQ Training started                                                                                                    | 0:00:00               |
| く    | DUT: TX EQ training idle status report indicator received from DUT. Requesting 'Preset' state for its TX.                                                                                                    | 0:00:00               |
| ~    | INSTR: Training frame sent:<br>Coeff. Update: Preset 1   Init. 0   c(+1) c(0) c(-1)<br>Status Report: Rec. Ready 0   c(+1) c(0) c(-1)                                                                                                    | 0:00:00               |
| く    | DUT: State transition: Initial Hold State -> Idle                                                                                                    | 0:00:00               |
| く    | INSTR: State transition: Initial Hold State -> Requested Update                                                                                                    | 0:00:00               |
| く    | INSTR: Frame marker could not be extracted, waiting                                                                                                    | 0:00:00               |
| ~    | INSTR: Link training is idle for 60 s.                                                                                                    | 0:01:00               |
| ~    | INSTR: Link training is idle for 120 s.                                                                                                    | 0:02:00               |
| A    | INSTR: Timeout of link training reached after 180 s. In case a longer timeout period is required the corresponding 'Timeout' parameter can be increased.                                                                                    | 0:03:00               |
|      |                                                                                                    |                       |

Figure 44 SAS Link Training Log with activated Debugs

|   | Name        | Description                                                                                                    |
|---|-------------|----------------------------------------------------------------------------------------------------|
| * | Errors      | Shows/hides the errors that occur during execution of the Link Training.                                        |
| A | Warning     | Shows/hides the warnings that occur during execution of the Link Training.                                      |
| 0 | Information | Shows/hides information message such as start or stop of the Link Training.                                     |
| ~ | Debugs      | Shows/hides debug messages such as the state description, coefficient description, status of frame markers etc. |

#### Table 16 SAS Log pane description

## Toolbar of SAS Link Training Log pane

It provides the following shortcuts:

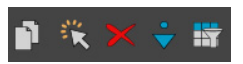

Figure 45 Toolbar of SAS Link Training Log

#### Table 17 Toolbar commands description

|     | Name                                    | Description                                                                                                |
|-----|-----------------------------------------|----------------------------------------------------------------------------------------------------|
| 1   | Сору                                    | Copies the desired messages.                                                                               |
| - K | Select All                              | Selects all messages.                                                                                      |
| ×   | Clear Messages                          | Deletes all messages.                                                                                      |
| •   | Enable Auto Scroll To<br>Latest Message | Highlights the most recent message.                                                                        |
|     | Column Option                           | Selects/clears the check box to show or hide the following<br>options:<br>Show Log From<br>Show Time Stamp |

Status Indicators

The Status Indicators window displays the current status of the generator and analyzer ports for each channel of the connected modules. For more information on Status Indicators, refer to *Keysight M8070B User Guide*.

SAS Link Training - Sequence Editor

Functionality is the same as described for SAS Link Training – Sequence Editor on page 42 (Chapter 3).

# Device Tolerance Testing

To perform tolerance testing of a test chip, you must perform some steps that are specific to each chip type. A tolerance test can be executed by sending a signal from the BERT to the DUT which receives and samples this signal and loops it back to the BERT. Activating this functionality depends on the specific DUT.

For this purpose, the BERT expects to receive the same data as it had sent earlier to the DUT. If the looped back signal contains bit errors, it indicates that the receiver of the DUT is unable to tolerate the amount of jitter or interference and therefore, could not interpret the data correctly.

#### General Procedure

- 1 Connect the Generator of the BERT to the receiver of the DUT and the Analyzer of the BERT to the transmitter of the DUT.
- 2 Configure the DUT to attain a state where it expects the Train\_Tx-SNW to start. To achieve this, you may be required to use a serial programming interface or to enable a special bit sequence. In the latter case, use the Pre-Training sequence block of the plug-in to setup such a sequence.
- 3 Edit the test pattern in the Post-Training and the TX EQ Training blocks to allow for loopback testing. The example settings are:
  - a Post-Training block Train\_Rx-SNW, which consists of TRAIN and TRAIN\_DONE patterns for SAS-3, and PACKET\_SYNC\_LOST and PACKET\_SYNC packets for SAS-4
  - b TestTX An infinitely looped PRBS7-1
  - *c* TestRX An infinitely looped pattern, e.g., a PRBS7-1 sync and loop to allow the BERT to synchronize to the DUT's loopback signal.

The default state of the SAS Link Training - Sequence window contains the above mentioned sequence snippets.

- 4 Start execution of the Link Training plug-in and let it train the DUT's receiver. Once the DUT sends the finished bit inside the Train\_Tx pattern to the BERT, the Link Training plug-in also performs the same action and thereby concludes the equalization training.
- 5 After TX EQ Training succeeds, the BERT transitions to the Post-Training step and sends out a TRAIN and TRAIN\_DONE pattern for SAS-3 and PACKET\_SYNC\_LOST and PACKET\_SYNC packet for SAS-4 and then the Device Test block (Default: PRBS7-1 sequence snippet used for both Generator and Analyzer).
- 6 The DUT must be programmed into loopback mode by custom means.

7 Start with application/device specific tolerance testing.

#### Jitter Tolerance

To conveniently perform jitter tolerance testing, there is a separate application specific view available.

To launch this interface: Go to Measurements > Jitter Tolerance

This measurement can be used in conjunction with the SAS Link Training plug-ins, starting at step 7. For more information on how to use this view, refer to the *M8070B User Guide*.

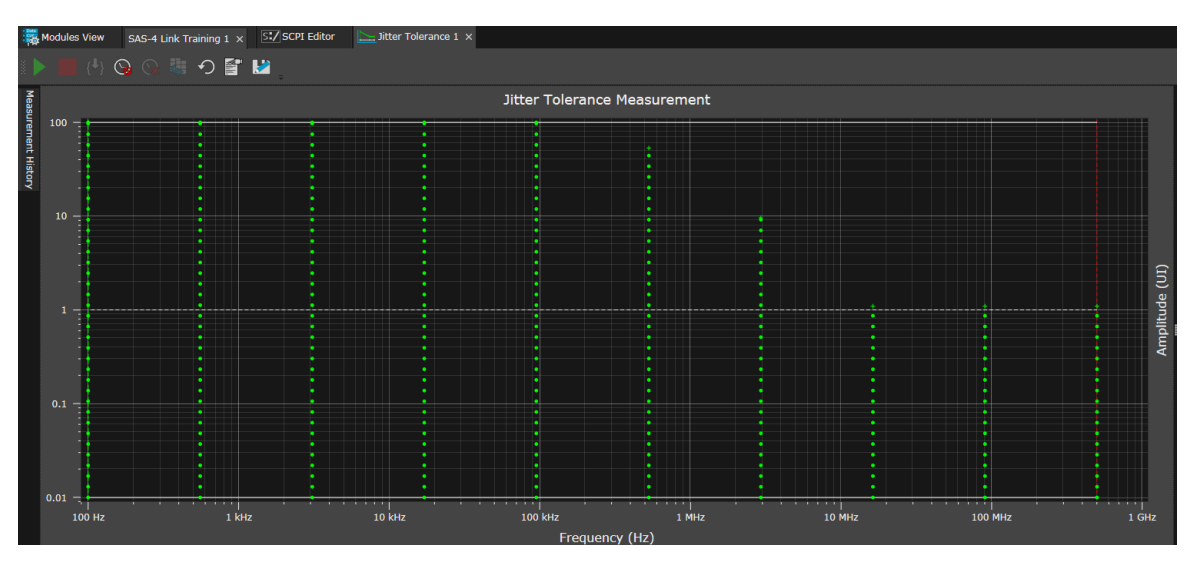

Figure 46 Jitter Tolerance

Keysight SAS Link Training User Guide

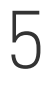

# SCPI Command Reference

Common SCPI Commands / 88 Executing a SCPI through M8070B SCPI Editor / 111

This chapter describes the SCPI commands supported by the SAS Link Training plug-ins.

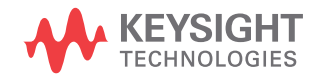

# Common SCPI Commands

For each GUI control there is a corresponding SCPI command/query. The SCPI programming reference contains only simple descriptions for each command/query, for full details, refer to the corresponding GUI sections of this User Guide.

The SCPI Commands are common for both plug-ins ('SAS-3 Link Training Plug-in' and 'SAS-4 Link Training plug-in'). But in SCPI syntax you need to perform the following changes for the specific plug-in:

- Plug-in name (represented by [...] in general SCPI syntax)
  - For SAS-3 Link Training Plug-in: "LTSASIII"
  - For SAS-4 Link Training Plug-in: "LTSASIV"
- · Identifier example
  - For SAS-3 Link Training Plug-in: 'SAS-3 Link Training 1'
  - For SAS-4 Link Training Plug-in: 'SAS-4 Link Training 1'

| Table 18 | SCPI Commands |
|----------|---------------|
|----------|---------------|

| Command                                             | Description                                                                                                    | Reference                                                    |
|-----------------------------------------------------|----------------------------------------------------------------------------------------------------|--------------------------------------------------------------|
| Plug-in Framework Commands                          |                                                                                                    | For details, see Plug-in<br>Framework Commands on<br>page 90 |
| :PLUGin:[]:AMPlifier:CRANge[?]                      | Defines the coefficient range allowed by the test equipment.                                                                   | For details, see page no. 95                                 |
| :PLUGin:[]:AMPlifier:VHLMaximum[?]                  | Defines the maximum differential voltage VHL allowed by the test equipment.                                                    | For details, see page no. <mark>95</mark>                    |
| :PLUGin:[]:AMPlifier:VHLReference[?]                | Defines the differential voltage value for VHL which is used for no equalization and reference settings as startup value.      | For details, see page no. <mark>96</mark>                    |
| :PLUGin:[]:AMPlifier:VMAMinimum[?]                  | Defines the minimum differential VMA allowed by the instrument during TX EQ training.                                          | For details, see page no. <mark>96</mark>                    |
| :PLUGin:[]:AMPlifier:VSTEPsize[?]                   | Defines the differential step size (Vn(k) - Vn(k-1)) to be used when changing equalization coefficients during TX EQ Training. | For details, see page no. <mark>97</mark>                    |
| :PLUGin:[]:BLOCk:POSTraining:ENABled[?]             | Enables or disables the execution of the Post-Training block.                                                                  | For details, see page no. 97                                 |
| :PLUGin:[]:BLOCk:POSTraining:SEQuence:TX:[VALue][?] | Sets the sequence settings for the Post-Training.                                                                              | For details, see page no. 98                                 |
| :PLUGin:[]:BLOCk:POSTraining:STATe?                 | Returns the execution state of the Post-Training block.                                                                        | For details, see page no. <mark>99</mark>                    |
| :PLUGin:[]:BLOCk:PRETraining:ENABled[?]             | Enables or disables the execution of the Pre-Training block.                                                                   | For details, see page no. <mark>99</mark>                    |

| Command                                             | Description                                                                                         | Reference                                  |
|-----------------------------------------------------|----------------------------------------------------------------------------------------------------|--------------------------------------------|
| :PLUGin:[]:BLOCk:PRETraining:SEQuence:TX:[VALue][?] | Sets the sequence settings for the Pre-Training.                                                    | For details, see page no. <mark>99</mark>  |
| :PLUGin:[]:BLOCk:PRETraining:STATe?                 | Returns the execution state of the Pre-Training block.                                              | For details, see page no. 100              |
| :PLUGin:[]:BLOCk:SEQuence:BREak                     | Breaks out of all the loops that are defined as breakable and are currently running.                | For details, see page no. 101              |
| :PLUGin:[]:BLOCk:TEST:ENABled[?]                    | Enables or disables execution of the device test block.                                             | For details, see page no. 101              |
| :PLUGin:[]:BLOCk:TEST:SEQuence:RX:[VALue][?]        | Sets the instruments RX sequence for the test block.                                                | For details, see page no. 102              |
| :PLUGin:[]:BLOCk:TEST:SEQuence:TX:[VALue][?]        | Sets the instruments TX sequence for the test block.                                                | For details, see page no. 103              |
| :PLUGin:[]:BLOCk:TEST:STATe?                        | Returns the execution state of the test block.                                                      | For details, see page no. 104              |
| :PLUGin:[]:BLOCk:TXEQ:ENABled[?]                    | Enables or disables execution of the device test block.                                             | For details, see page no. 104              |
| :PLUGin:[]:BLOCk:TXEQ:STATe?                        | Returns the execution state of the TX EQ training block.                                            | For details, see page no. 104              |
| :PLUGin:[]:INSTrument:DINput[?]                     | Defines the local receiver which is used to capture frames from the transmitter of the DUT.         | For details, see page no. 105              |
| :PLUGin:[]:INSTrument:DINput:ALIGnment              | Aligns the selected input to the received signal.                                                   | For details, see page no. 105              |
| :PLUGin:[]:INSTrument:DOUTput[?]                    | Defines the local transmitter which is used to communicate with the receiver of the DUT.            | For details, see page no. <mark>106</mark> |
| :PLUGin:[]:LTraining:DUTState[?]                    | Defines which state is requested from the DUT for its transmitter.                                  | For details, see page no. <mark>106</mark> |
| :PLUGin:[]:LTraining:RESult?                        | Returns the result of TX Equalization Training.                                                     | For details, see page no. 107              |
| :PLUGin:[]:LTraining:STATe:CONE?                    | Returns the current pre-cursor (pre-shoot) coefficient value used by the instrument.                | For details, see page no. 107              |
| :PLUGin:[]:LTraining:STATe:CTWO?                    | Returns the current main cursor coefficient value used by the instrument.                           | For details, see page no. 107              |
| :PLUGin:[]:LTraining:STATe:CTHRee?                  | Returns the current post-cursor (de-emphasis) coefficient value used by the instrument.             | For details, see page no. 108              |
| :PLUGin:[]:LTraining:STATe:IREQuest?                | Returns the current state of the request blocks inside the Train_Tx -SNW as seen from the plug-in.  | For details, see page no. 108              |
| :PLUGin:[]:LTraining:STATe:IRESponse?               | Returns the current state of the response blocks inside the Train_Tx -SNW as seen from the plug-in. | For details, see page no. 108              |
| :PLUGin:[]:LTraining:STATe:RPRE?                    | Returns the value of the current pre-cursor equalization ratio used by the instrument.              | For details, see page no. 109              |
| :PLUGin:[]:LTraining:STATe:RPST?                    | Returns the value of the current post-cursor equalization ratio used by the instrument.             | For details, see page no. 109              |

| Command                                 | Description                                                                                                    | Reference                     |
|-----------------------------------------|----------------------------------------------------------------------------------------------------|-------------------------------|
| :PLUGin:[]:LTraining:STATe:VMAmplitude? | Returns the current Voltage Modulation Amplitude (VMA) of the equalized output signal.                                     | For details, see page no. 109 |
| :PLUGin:[]:LTraining:TIMEout[?]         | Defines the maximum time which may be spent inside any of the TX Equalization Training states, before training is aborted. | For details, see page no. 109 |
| :PLUGin:[]:TEXEcution:STATe?            | Returns current test execution state.                                                                                      | For details, see page no. 110 |

## Plug-in Framework Commands

Plug-in framework commands are a set of "general" SCPI commands for controlling the Link Training plug-ins.

| Command                  | Description                                                                                                    | Reference                                  |
|--------------------------|----------------------------------------------------------------------------------------------------|--------------------------------------------|
| :PLUGin:[]:CATalog?      | Returns the active instance name of the Link Training plug-in. If multiple plug-in instances are open, it returns the name of most recent plug-in instance.                                                           | For details, see page no. <mark>9</mark> 1 |
| :PLUGin:[]:DELete        | Closes the active instance of the Link Training plug-in. If multiple plug-in instances are open, it closes the last plug-in instance.                                                                                 | For details, see page no. <mark>9</mark> 1 |
| :PLUGin:[]:NEW           | Opens a new instance of Link Training plug-in.                                                                                                    | For details, see page no. <mark>9</mark> 1 |
| :PLUGin:[]:RESet         | Resets the state of Link Training plug-in to its default values.                                                                                                    | For details, see page no. 92               |
| :PLUGin:[]:RUN:LOG?      | Returns the logs of the plug-in.                                                                                                    | For details, see page no. 92               |
| :PLUGin:[]:RUN:MESSage?  | Returns a value describing the state of the plug-in.                                                                                                    | For details, see page no. 92               |
| :PLUGin:[]:RUN:PROGress? | Returns a number in the range of 0.0 to 1.0 to indicate the progress of the plug-in. A '0.0' indicates that the plug-in is idle or was just started and '1.0' indicates that the plug-in execution has been finished. | For details, see page no. <mark>93</mark>  |
| :PLUGin:[]:RUN:STATus?   | Returns the running status of the plug-in. A '0' indicates the plug-in is not running and a '1' indicates that the plug-in execution has been finished.                                                               | For details, see page no. <mark>93</mark>  |
| :PLUGin:[]:STARt         | Used to start the plug-in execution.                                                                                                    | For details, see page no. 94               |
| :PLUGin:[]:STOP          | Used to stop the plug-in execution.                                                                                                    | For details, see page no. <mark>9</mark> 4 |

#### Table 19 Plug-in Framework Commands

# :PLUGin:[...]:CATalog?

| Query        | :PLUGin:LTSASIII:CATalog?                                                                                                    |
|--------------|----------------------------------------------------------------------------------------------------|
|              | :PLUGin:LTSASIV:CATalog?                                                                                                    |
| Return Value | Name of each active plug-in instance, such as "SAS-3 Link Training 1" or "SAS-4 Link Training 1".                                                                                    |
| Description  | This query returns the respective names of all active plug-in instances of the SAS Link Training plug-in.                                                                            |
|              | For example, if three plug-in instances of 'SAS-3 Link Training' are active,<br>the query would return "SAS-3 Link Training 1", "SAS-3 Link Training<br>2", "SAS-3 Link Training 3". |
| Example      | :PLUGin:LTSASIII:CATalog?                                                                                                    |
|              | :PLUGin:LTSASIV:CATalog?                                                                                                    |
|              |                                                                                                    |

# :PLUGin:[...]:DELete

| Command          | :PLUGin:LTSASIII:DELete                                                                                                    |  |
|------------------|----------------------------------------------------------------------------------------------------|--|
|                  | :PLUGin:LTSASIV:DELete                                                                                                    |  |
| Description      | This command deletes the active plug-in instance of the SAS Link Training plug-in. If multiple plug-in instances are active, for example three plug-in instances are active, the command deletes the active plug-in instance.             |  |
|                  | The syntax for this command includes an optional parameter called ' <instance name="">'. If you specify this variable in the command syntax, it deletes the specified plug-in instance instead of the active plug-in instance.</instance> |  |
| Example          | :PLUGin:LTSASIII:DELete                                                                                                    |  |
|                  | :PLUGin:LTSASIV:DELete                                                                                                    |  |
|                  | :PLUGin:LTSASIV:DELete 'SAS-3 Link Training 1'                                                                                                    |  |
|                  | :PLUGin:LTSASIV:DELete 'SAS-4 Link Training 1'                                                                                                    |  |
| :PLUGin:[]:NEW   |                                                                                                    |  |
| Command          | :PLUGin:LTSASIII:NEW ' <instance name="">'</instance>                                                                                                    |  |
|                  | :PLUGin:LTSASIV:NEW ' <instance name="">'</instance>                                                                                                    |  |
| Input Parameters | ' <instance name="">': Assign any name to the plug-in instance.</instance>                                                                                                    |  |
| Description      | This command opens a new instance of the SAS Link Training plug-in by the name specified in the command.                                                                                                    |  |
| Example          | :PLUGin:LTSASIII:NEW 'SAS-3 Link Training 2'                                                                                                    |  |

#### :PLUGin:LTSASIV:NEW 'SAS-4 Link Training 2'

#### :PLUGin:[...]:RESet

Command:PLUGin:LTSASIII:RESetDescriptionThis command resets the active SAS Link Training plug-in instance to its<br/>default values.DescriptionThe syntax for this command includes an optional parameter called<br/>'<Instance Name>'. If you specify this variable in the command syntax, it<br/>resets the specified plug-in instance instead of the active plug-in instance.Example:PLUGin:LTSASIII:RESet<br/>:PLUGin:LTSASIV:RESet<br/>:PLUGin:LTSASIV:RESet 'SAS-3 Link Training 1'<br/>:PLUGin:LTSASIV:RESet 'SAS-4 Link Training 1'

#### :PLUGin:[...]:RUN:LOG?

| :PLUGin:LTSASIII:RUN:LOG?                                                                                                    |
|----------------------------------------------------------------------------------------------------|
| :PLUGin:LTSASIV:RUN:LOG?                                                                                                    |
| This query returns logs of the active plug-in instance of the SAS Link<br>Training plug-in.                                                                                                    |
| The syntax for this command includes an optional parameter called ' <instance name="">'. If you specify this variable in the query syntax, it returns the logs for the specified plug-in instance instead of the active instance.</instance> |
| :PLUGin:LTSASIII:RUN:LOG?                                                                                                    |
| :PLUGin:LTSASIV:RUN:LOG?                                                                                                    |
| :PLUGin:LTSASIII:RUN:LOG? 'SAS-3 Link Training 2'                                                                                                    |
| :PLUGin:LTSASIV:RUN:LOG? 'SAS-4 Link Training 2'                                                                                                    |
|                                                                                                    |

#### :PLUGin:[...]:RUN:MESSage?

| Command      | :PLUGin:LTSASIII:RUN:MESSage?                                                                            |
|--------------|----------------------------------------------------------------------------------------------------|
|              | :PLUGin:LTSASIV:RUN:MESSage?                                                                             |
| Return Value | NotStarted   Running   Finished   Error   Stopped                                                        |
| Description  | This query returns a value describing the state of the active instance of the SAS Link Training plug-in. |

The syntax for this command includes an optional parameter called '<Instance Name>'. If you specify this variable in the command syntax, it return a value describing the state of the specified plug-in instance instead of the active plug-in instance.

**Example** :PLUGin:LTSASIII:RUN:MESSage?

:PLUGin:LTSASIV:RUN:MESSage?

:PLUGin:LTSASIII:RUN:MESSage? 'SAS-3 Link Training 2'

:PLUGin:LTSASIV:RUN:MESSage? 'SAS-4 Link Training 2'

#### :PLUGin:[...]:RUN:PROGress?

| Command      | :PLUGin:LTSASIII:RUN:PROGress?                                                                                                    |
|--------------|----------------------------------------------------------------------------------------------------|
|              | :PLUGin:LTSASIV:RUN:PROGress?                                                                                                    |
| Return Value | 0.0   1.0                                                                                                    |
| Description  | This query returns a number in the range of 0.0 to 1.0 to indicate the progress of the active plug-in instance of the SAS Link Training plug-in. A '0.0' indicates that the plug-in is idle or was just started and '1.0' indicates that the plug-in execution has been finished. |
|              | The syntax for this command includes an optional parameter called ' <instance name="">'. If you specify this variable in the command syntax, it returns the progress for the specified plug-in instance instead of the active plug-in instance.</instance>                        |
| Example      | :PLUGin:LTSASIII:RUN:PROGress?                                                                                                    |
|              | :PLUGin:LTSASIV:RUN:PROGress?                                                                                                    |
|              | :PLUGin:LTSASIII:RUN:PROGress? 'SAS-3 Link Training 1'                                                                                                    |
|              | :PLUGin:LTSASIV:RUN:PROGress? 'SAS-4 Link Training 1'                                                                                                    |
|              |                                                                                                    |

## :PLUGin:[...]:RUN:STATus?

| Command      | :PLUGin:LTSASIII:RUN:STATus?                                                                                                    |
|--------------|----------------------------------------------------------------------------------------------------|
|              | :PLUGin:LTSASIV:RUN:STATus?                                                                                                    |
| Return Value | 0  1                                                                                                    |
| Description  | This query returns the running status of the active plug-in instance of the SAS Link Training plug-in. A '0' indicates the plug-in is not running and a '1' indicates that the plug-in execution has been finished. The syntax for this command includes an optional parameter called ' <instance name="">'. If</instance> |

you specify this variable in the command syntax, it would returns the running status of the specified plug-in instance instead of the active plug-in instance.

**Example** :PLUGin:LTSASIII:RUN:STATus?

:PLUGin:LTSASIV:RUN:STATus?

:PLUGin:LTSASIII:RUN:STATus? 'SAS-3 Link Training 1'

:PLUGin:LTSASIV:RUN:STATus? 'SAS-4 Link Training 1'

#### :PLUGin:[...]:STARt

Command :PLUGin:LTSASIII:STARt

#### :PLUGin:LTSASIV:STARt

**Description** This command starts the plug-in execution of the active plug-in instance of the SAS Link Training plug-in.

The syntax for this command includes an optional parameter called '<Instance Name>'. If you specify this variable in the command syntax, it starts the plug-in execution of the specified plug-in instance instead of the active plug-in instance.

**Example** :PLUGin:LTSASIII:STARt

:PLUGin:LTSASIV:STARt

:PLUGin:LTSASIII:STARt 'SAS-3 Link Training 1'

:PLUGin:LTSASIV:STARt 'SAS-4 Link Training 1'

#### :PLUGin:[...]:STOP

Command :PLUGin:LTSASIII:STOP

#### :PLUGin:LTSASIV:STOP

**Description** This command stops the plug-in execution of the active plug-in instance of the SAS Link Training plug-in.

The syntax for this command includes an optional parameter called '<Instance Name>'. If you specify this variable in the command syntax, it stops the plug-in execution of the specified plug-in instance instead of the active plug-in instance.

**Example** :PLUGin:LTSASIII:STOP

:PLUGin:LTSASIV:STOP

:PLUGin:LTSASIII:STOP 'SAS-3 Link Training 1'

:PLUGin:LTSASIV:STOP 'SAS-4 Link Training 1'

# PLUGin:[...]:AMPlifier:CRANge[?]

| Command          | :PLUGin:LTSASIII:AMPlifier:CRANge 'Identifier', <minimum maximum></minimum maximum>                                                                                        |
|------------------|----------------------------------------------------------------------------------------------------|
|                  | :PLUGin:LTSASIV:AMPlifier:CRANge 'Identifier', <minimum maximum></minimum maximum>                                                                                         |
| Query            | :PLUGin:LTSASIII:AMPlifier:CRANge? 'Identifier'                                                                                                    |
|                  | :PLUGin:LTSASIV:AMPlifier:CRANge? 'Identifier'                                                                                                    |
| Input Parameters | 'Identifier': Specify the name of the plug-in instance.                                                                                                    |
| Description      | This command defines the coefficient range allowed by the test equipment<br>of the Link Training plug-in. The available parameter ranges are either<br>Minimum or Maximum. |
|                  | This query returns the present setting.                                                                                                    |
| Example          | :PLUGin:LTSASIII:AMPlifier:CRANge 'SAS-3 Link Training 1', MIN                                                                                                    |
|                  | :PLUGin:LTSASIV:AMPlifier:CRANge 'SAS-4 Link Training 1', MIN                                                                                                    |
|                  | :PLUGin:LTSASIII:AMPlifier:CRANge? 'SAS-3 Link Training 1'                                                                                                    |
|                  | :PLUGin:LTSASIV:AMPlifier:CRANge? 'SAS-4 Link Training 1'                                                                                                    |
|                  |                                                                                                    |

# PLUGin:[...]:AMPlifier:VHLMaximum[?]

| Command          | :PLUGin:LTSASIII:AMPlifier:VHLMaximum 'Identifier', <nrf></nrf>                                                       |
|------------------|----------------------------------------------------------------------------------------------------|
|                  | :PLUGin:LTSASIV:AMPlifier:VHLMaximum 'Identifier', <nrf></nrf>                                                        |
| Query            | :PLUGin:LTSASIII:AMPlifier:VHLMaximum? 'Identifier'                                                                   |
|                  | :PLUGin:LTSASIV:AMPlifier:VHLMaximum? 'Identifier'                                                                    |
| Input Parameters | 'Identifier': Specify the name of the plug-in instance.                                                               |
|                  | <nrf>: See description.</nrf>                                                                                         |
| Description      | This command defines the maximum differential voltage VHL allowed by the test equipment of the Link Training plug-in. |
|                  | This query returns the present setting.                                                                               |
| Example          | :PLUGin:LTSASIII:AMPlifier:VHLMaximum 'SAS-3 Link Training 1', 2                                                      |
|                  | :PLUGin:LTSASIV:AMPlifier:VHLMaximum 'SAS-4 Link Training 1', 2                                                       |
|                  | :PLUGin:LTSASIII:AMPlifier:VHLMaximum? 'SAS-3 Link Training 1'                                                        |
|                  | :PLUGin:LTSASIV:AMPlifier:VHLMaximum? 'SAS-4 Link Training 1'                                                         |

# :PLUGin:[...]:AMPlifier:VHLReference[?]

| Command          | :PLUGin:LTSASIII:AMPlifier:VHLReference 'Identifier', <nrf></nrf>                                                                      |
|------------------|----------------------------------------------------------------------------------------------------|
|                  | :PLUGin:LTSASIV:AMPlifier:VHLReference 'Identifier', <nrf></nrf>                                                                       |
| Query            | :PLUGin:LTSASIII:AMPlifier:VHLReference? 'Identifier'                                                                                  |
|                  | :PLUGin:LTSASIV:AMPlifier:VHLReference? 'Identifier'                                                                                   |
| Input Parameters | 'Identifier': Specify the name of the plug-in instance.                                                                                |
|                  | <nrf>: See description.</nrf>                                                                                                    |
| Return Range     | 0 to 2.4 V                                                                                                    |
| Description      | This command defines the differential voltage value for VHL which is used for no equalization and reference settings as startup value. |
|                  | This query returns the present setting.                                                                                                |
| Example          | :PLUGin:LTSASIII:AMPlifier:VHLReference 'SAS-3 Link Training 1', 1.1                                                                   |
|                  | :PLUGin:LTSASIV:AMPlifier:VHLReference 'SAS-4 Link Training 1', 1.1                                                                    |
|                  | :PLUGin:LTSASIII:AMPlifier:VHLReference? 'SAS-3 Link Training 1'                                                                       |
|                  | :PLUGin:LTSASIV:AMPlifier:VHLReference? 'SAS-4 Link Training 1'                                                                        |

# :PLUGin:[...]:AMPlifier:VMAMinimum[?]

| Command          | :PLUGin:LTSASIII:AMPlifier:VMAMinimum 'Identifier', <nrf></nrf>                                        |
|------------------|----------------------------------------------------------------------------------------------------|
|                  | :PLUGin:LTSASIV:AMPlifier:VMAMinimum 'Identifier', <nrf></nrf>                                         |
| Query            | :PLUGin:LTSASIII:AMPlifier:VMAMinimum? 'Identifier'                                                    |
|                  | :PLUGin:LTSASIV:AMPlifier:VMAMinimum? 'Identifier'                                                     |
| Input Parameters | 'Identifier': Specify the name of the plug-in instance.                                                |
|                  | <nrf>: See description.</nrf>                                                                          |
| Description      | This command defines the minimum differential VMA allowed by the instrument during the TX EQ Training. |
|                  | This query returns the present setting.                                                                |
| Example          | :PLUGin:LTSASIII:AMPlifier:VMAMinimum 'SAS-3 Link Training 1', 60 mV                                   |
|                  | :PLUGin:LTSASIV:AMPlifier:VMAMinimum 'SAS-4 Link Training 1', 60 mV                                    |
|                  | :PLUGin:LTSASIII:AMPlifier:VMAMinimum? 'SAS-3 Link Training 1'                                         |
|                  | :PLUGin:LTSASIV:AMPlifier:VMAMinimum? 'SAS-4 Link Training 1'                                          |

# :PLUGin:[...]:AMPlifier:VSTEPsize[?]

| Command          | :PLUGin:LTSASIII:AMPlifier:VSTEPsize 'Identifier', <nrf></nrf>                                                                                          |
|------------------|----------------------------------------------------------------------------------------------------|
|                  | :PLUGin:LTSASIV:AMPlifier:VSTEPsize 'Identifier', <nrf></nrf>                                                                                           |
| Query            | :PLUGin:LTSASIII:AMPlifier:VSTEPsize? 'Identifier'                                                                                                    |
|                  | :PLUGin:LTSASIV:AMPlifier:VSTEPsize? 'Identifier'                                                                                                    |
| Input Parameters | 'Identifier': Specify the name of the plug-in instance.                                                                                                 |
|                  | <nrf>: Enter the value of differential step size voltage.</nrf>                                                                                         |
| Return Range     | 1 mV to 100 mV                                                                                                    |
| Description      | This command defines the differential step size $(Vn(k) - Vn(k-1))$ to be used when changing equalization coefficients during TX Equalization Training. |
|                  | This query returns the present setting.                                                                                                    |
| Example          | :PLUGin:LTSASIII:AMPlifier:VSTEPsize 'SAS-3 Link Training 1', 25 mV                                                                                     |
|                  | :PLUGin:LTSASIV:AMPlifier:VSTEPsize 'SAS-4 Link Training 1', 25 mV                                                                                      |
|                  | :PLUGin:LTSASIII:AMPlifier:VSTEPsize? 'SAS-3 Link Training 1'                                                                                           |
|                  | :PLUGin:LTSASIV:AMPlifier:VSTEPsize? 'SAS-4 Link Training 1'                                                                                            |

# :PLUGin:[...]:BLOCk:POSTraining:ENABled[?]

| Command             | :PLUGin:LTSASIII:BLOCk:POSTraining:ENABled 'Identifier', <bool></bool>           |
|---------------------|----------------------------------------------------------------------------------|
|                     | :PLUGin:LTSASIV:BLOCk:POSTraining:ENABled 'Identifier', <bool></bool>            |
| Query               | :PLUGin:LTSASIII:BLOCk:POSTraining:ENABled? 'Identifier'                         |
|                     | :PLUGin:LTSASIV:BLOCk:POSTraining:ENABled? 'Identifier'                          |
| Input Parameters    | 'Identifier': Specify the name of the plug-in instance.                          |
|                     | <bool>: Enter 1/ON or 0/OFF to enable or disable the post training state.</bool> |
| <b>Return Value</b> | 1   0                                                                            |
| Description         | This command enables or disables the execution of the Post-training block.       |
|                     | This query returns the present setting.                                          |
| Example             | :PLUGin:LTSASIII:BLOCk:POSTraining:ENABled 'SAS-3 Link Training 1',<br>ON        |
|                     | :PLUGin:LTSASIV:BLOCk:POSTraining:ENABled 'SAS-4 Link Training 1', ON            |
|                     | :PLUGin:LTSASIII:BLOCk:POSTraining:ENABled? 'SAS-3 Link Training 1'              |

# :PLUGin:LTSASIV:BLOCk:POSTraining:ENABled? 'SAS-4 Link Training 1'

# :PLUGin:[...]:BLOCk:POSTraining:SEQuence:TX:[VALue][?]

| Command             | :PLUGin:LTSASIII:BLOCk:POSTraining:SEQuence:TX:[VALue] 'Identifier',<br><sequence setting=""></sequence>                                                                                                    |
|---------------------|----------------------------------------------------------------------------------------------------|
|                     | :PLUGin:LTSASIV:BLOCk:POSTraining:SEQuence:TX:[VALue] 'Identifier',<br><sequence setting=""></sequence>                                                                                                    |
| Query               | :PLUGin:LTSASIV:BLOCk:POSTraining:SEQuence:TX:[VALue]? 'Identifier'                                                                                                    |
| Input Parameters    | 'Identifier': Specify the name of the plug-in instance.                                                                                                    |
|                     | <sequence setting="">: Specify sequence setting.</sequence>                                                                                                    |
| <b>Return Value</b> | Sequence setting.                                                                                                    |
| Description         | This command sets the sequence settings for the Post Training of the Link Training plug-in.                                                                                                    |
|                     | This query returns the present setting.                                                                                                    |
| Example             | :PLUGin:LTSASIII:BLOCk:POSTraining:SEQuence:TX:VALue 'SAS-3 Link<br>Training 1', ' xml version="1.0" encoding="utf-16"?<br><sequencedefinition<br>xmlns:xsi="http://www.w3.org/2001/XMLSchema-instance"<br/>xmlns:xsd="http://www.w3.org/2001/XMLSchema"<br/>xmlns="http://www.keysight.com/schemas/M8000/DataSequence"&gt;<br/><sequence><loop count="1"><block length="37760"> <pattern<br>source="current:SAS31_AutoGenerated/Pattern/SAS31_TRAIN_RX"/&gt;<br/></pattern<br></block></loop> </sequence>inition&gt;'</sequencedefinition<br> |
|                     | :PLUGin:LTSASIV:BLOCk:POSTraining:SEQuence:TX:VALue 'SAS-4 Link<br>Training 1', ' xml version="1.0" encoding="utf-16"? <sequencedefinition<br>xmlns:xsd="http://www.w3.org/2001/XMLSchema"<br/>xmlns:xsi="http://www.w3.org/2001/XMLSchema-instance"<br/>xmlns="http://www.keysight.com/schemas/M8000/DataSequence"&gt;<seq<br>uence&gt;<loop><block length="128"><prbs <br="" polynomial="2^7-1">/&gt;</prbs></block></loop>'</seq<br></sequencedefinition<br>                                                                                |
|                     | :PLUGin:LTSASIII:BLOCk:POSTraining:SEQuence:TX:VALue? 'SAS-3 Link<br>Training 1'                                                                                                    |
|                     | :PLUGin:LTSASIV:BLOCk:POSTraining:SEQuence:TX:VALue? 'SAS-4 Link<br>Training 1'                                                                                                    |

# :PLUGin:[...]:BLOCk:POSTraining:STATe?

| Query               | :PLUGin:LTSASIII:BLOCk:POSTraining:STATe? 'Identifier'                                          |
|---------------------|-------------------------------------------------------------------------------------------------|
|                     | :PLUGin:LTSASIV:BLOCk:POSTraining:STATe? 'Identifier'                                           |
| Input Parameters    | 'Identifier': Specify the name of the plug-in instance.                                         |
| <b>Return Value</b> | Not Yet Run   Not Completed   Completed                                                         |
| Description         | This query returns the execution state of the Post-Training block of the Link Training plug-in. |
| Example             | :PLUGin:LTSASIII:BLOCk:POSTraining:STATe? 'SAS-3 Link Training 1'                               |
|                     | :PLUGin:LTSASIV:BLOCk:POSTraining:STATe? 'SAS-4 Link Training 1'                                |
|                     |                                                                                                 |

# :PLUGin:[...]:BLOCk:PRETraining:ENABled[?]

| Command             | :PLUGin:LTSASIII:BLOCk:PRETraining:ENABled 'Identifier', <bool></bool>                                 |
|---------------------|----------------------------------------------------------------------------------------------------|
|                     | :PLUGin:LTSASIV:BLOCk:PRETraining:ENABled 'Identifier', <bool></bool>                                  |
| Query               | :PLUGin:LTSASIII:BLOCk:PRETraining:ENABled? 'Identifier'                                               |
|                     | :PLUGin:LTSASIV:BLOCk:PRETraining:ENABled? 'Identifier'                                                |
| Input Parameters    | 'Identifier': Specify the name of the plug-in instance.                                                |
|                     | <bool>: Enter 1/ON or 0/OFF to enable or disable the pre-training state.</bool>                        |
| <b>Return Value</b> | 1   0                                                                                                  |
| Description         | This command enables or disables the execution of the Pre-Training block of the Link Training plug-in. |
|                     | This query returns the present setting.                                                                |
| Example             | :PLUGin:LTSASIII:BLOCk:PRETraining:ENABled 'SAS-3 Link Training 1', 1                                  |
|                     | :PLUGin:LTSASIV:BLOCk:PRETraining:ENABled 'SAS-4 Link Training 1', 1                                   |
|                     | :PLUGin:LTSASIII:BLOCk:PRETraining:ENABled? 'SAS-3 Link Training 1'                                    |
|                     | :PLUGin:LTSASIV:BLOCk:PRETraining:ENABled? 'SAS-4 Link Training 1'                                     |
| :PLUGin:[]:BLOCk    | :PRETraining:SEQuence:TX:[VALue][?]                                                                    |
| Command             | :PLUGin:LTSASIII:BLOCk:PRETraining:SEQuence:TX:[VALue] 'Identifier',                                   |

|       | :PLUGin:LTSASIV:BLOCk:PRETraining:SEQuence:TX:[VALue] 'Identifier', <sequence setting=""></sequence> |
|-------|----------------------------------------------------------------------------------------------------|
| Query | :PLUGin:LTSASIII:BLOCk:PRETraining:SEQuence:TX:[VALue]? 'Identifier'                                 |
|       | :PLUGin:LTSASIV:BLOCk:PRETraining:SEQuence:TX:[VALue]? 'Identifier'                                  |

#### 5 SCPI Command Reference

| Input Parameters                    | 'Identifier': Specify the name of the plug-in instance.                                                                                                    |  |
|-------------------------------------|----------------------------------------------------------------------------------------------------|--|
|                                     | <sequence setting="">: Specify sequence setting.</sequence>                                                                                                    |  |
| <b>Return Value</b>                 | Sequence settings.                                                                                                    |  |
| Description                         | This command sets the sequence settings for the Pre-Training of the Link Training plug-in.                                                                                                    |  |
|                                     | This query returns the present setting.                                                                                                    |  |
| Example                             | :PLUGin:LTSASIII:BLOCk:PRETraining:SEQuence:TX:VALue 'SAS-3 Link<br>Training 1', ' xml version="1.0" encoding="utf-16"? <sequencedefinition<br>xmlns:xsd="http://www.w3.org/2001/XMLSchema"<br/>xmlns:xsi="http://www.w3.org/2001/XMLSchema-instance"<br/>xmlns="http://www.keysight.com/schemas/M8000/DataSequence"&gt;<seq<br>uence&gt;<loop><block length="128"><prbs <br="" polynomial="2^7-1">/&gt;</prbs></block></loop>'</seq<br></sequencedefinition<br> |  |
|                                     | :PLUGin:LTSASIV:BLOCk:PRETraining:SEQuence:TX:VALue 'SAS-4 Link<br>Training 1', ' xml version="1.0" encoding="utf-16"? <sequencedefinition<br>xmlns:xsd="http://www.w3.org/2001/XMLSchema"<br/>xmlns:xsi="http://www.w3.org/2001/XMLSchema-instance"<br/>xmlns="http://www.keysight.com/schemas/M8000/DataSequence"&gt;<seq<br>uence&gt;<loop><block length="128"><prbs <br="" polynomial="2^7-1">/&gt;</prbs></block></loop>'</seq<br></sequencedefinition<br>  |  |
|                                     | :PLUGin:LTSASIII:BLOCk:PRETraining:SEQuence:TX:VALue? 'SAS-3 Link<br>Training 1'                                                                                                    |  |
|                                     | :PLUGin:LTSASIV:BLOCk:PRETraining:SEQuence:TX:VALue? 'SAS-4 Link<br>Training 1'                                                                                                    |  |
| :PLUGin:[]:BLOCk:PRETraining:STATe? |                                                                                                    |  |
| Query                               | :PLUGin:LTSASIII:BLOCk:PRETraining:STATe? 'Identifier'                                                                                                    |  |
|                                     | :PLUGin:LTSASIV:BLOCk:PRETraining:STATe? 'Identifier'                                                                                                    |  |
| Input Parameters                    | 'Identifier': Specify the name of the plug-in instance.                                                                                                    |  |
| <b>Return Value</b>                 | Not Yet Run   Not Completed   Completed                                                                                                    |  |
| Description                         | This query returns the execution state of the Pre-Training block of the Link Training plug-in.                                                                                                    |  |
| Example                             | :PLUGin:LTSASIII:BLOCk:PRETraining:STATe? 'SAS-3 Link Training 1'                                                                                                    |  |

:PLUGin:LTSASIV:BLOCk:PRETraining:STATe? 'SAS-4 Link Training 1'

# :PLUGin:[...]:BLOCk:SEQuence:BREak

| Command          | :PLUGin:LTSASIII:BLOCk:SEQuence:BREak 'Identifier'                                                                             |
|------------------|----------------------------------------------------------------------------------------------------|
|                  | :PLUGin:LTSASIV:BLOCk:SEQuence:BREak 'Identifier'                                                                              |
| Input Parameters | 'Identifier': Specify the name of the plug-in instance.                                                                        |
| Description      | This command breaks out of all the loops that are defined as breakable and are currently running in the Link Training plug-in. |
| Example          | :PLUGin:LTSASIII:BLOCk:SEQuence:BREak 'SAS-3 Link Training 1'                                                                  |
|                  | :PLUGin:LTSASIV:BLOCk:SEQuence:BREak 'SAS-4 Link Training 1'                                                                   |
|                  |                                                                                                    |

NOTE

Presently, there is no way to limit the break functionality to have its effect only on the selected generator.

#### :PLUGin:[...]:BLOCk:TEST:ENABled[?]

| Command             | :PLUGin:LTSASIII:BLOCk:TEST:ENABled 'Identifier', <bool></bool>                                       |
|---------------------|----------------------------------------------------------------------------------------------------|
|                     | :PLUGin:LTSASIV:BLOCk:TEST:ENABled 'Identifier', <bool></bool>                                        |
| Query               | :PLUGin:LTSASIII:BLOCk:TEST:ENABled? 'Identifier'                                                     |
|                     | :PLUGin:LTSASIV:BLOCk:TEST:ENABled? 'Identifier'                                                      |
| Input Parameters    | 'Identifier': Specify the name of the plug-in instance.                                               |
|                     | <bool>: Enter 1/ON or 0 /OFF to enable or disable the device test state.</bool>                       |
| <b>Return Value</b> | 1   0                                                                                                 |
| Description         | This command enables or disables the execution of the device test block of the Link Training plug-in. |
|                     | This query returns the present setting.                                                               |
| Example             | :PLUGin:LTSASIII:BLOCk:TEST:ENABled 'SAS-3 Link Training 1', ON                                       |
|                     | :PLUGin:LTSASIV:BLOCk:TEST:ENABled 'SAS-4 Link Training 1', ON                                        |
|                     | :PLUGin:LTSASIII:BLOCk:TEST:ENABled? 'SAS-3 Link Training 1'                                          |
|                     | :PLUGin:LTSASIV:BLOCk:TEST:ENABled? 'SAS-4 Link Training 1'                                           |

# :PLUGin:[...]:BLOCk:TEST:SEQuence:RX:[VALue][?]

| Command             | :PLUGin:LTSASIII:BLOCk:TEST:SEQuence:RX:[VALue] 'Identifier',<br><sequence setting=""></sequence>                                                                                                    |
|---------------------|----------------------------------------------------------------------------------------------------|
|                     | :PLUGin:LTSASIV:BLOCk:TEST:SEQuence:RX:[VALue] 'Identifier',<br><sequence setting=""></sequence>                                                                                                    |
| Query               | :PLUGin:LTSASIII:BLOCk:TEST:SEQuence:RX:[VALue]? 'Identifier'                                                                                                    |
|                     | :PLUGin:LTSASIV:BLOCk:TEST:SEQuence:RX:[VALue]? 'Identifier'                                                                                                    |
| Input Parameters    | 'Identifier': Specify the name of the plug-in instance.                                                                                                    |
|                     | <sequence setting="">: Specify sequence setting.</sequence>                                                                                                    |
| <b>Return Value</b> | Sequence settings.                                                                                                    |
| Description         | This command sets the instrument's RX sequence for the Test block of the Link Training plug-in.                                                                                                    |
|                     | This query returns the present setting.                                                                                                    |
| Example             | :PLUGin:LTSASIII:BLOCk:TEST:SEQuence:RX:VALue 'SAS-3 Link Training<br>1', ' xml version="1.0" encoding="utf-16"? <sequencedefinition<br>xmlns:xsd="http://www.w3.org/2001/XMLSchema"<br/>xmlns:xsi="http://www.w3.org/2001/XMLSchema-instance"<br/>xmlns="http://www.keysight.com/schemas/M8000/DataSequence"&gt;<seq<br>uence&gt;<loop><block length="128"><prbs <br="" polynomial="2^7-1">/&gt;</prbs></block></loop>'</seq<br></sequencedefinition<br> |
|                     | :PLUGin:LTSASIV:BLOCk:TEST:SEQuence:RX:VALue 'SAS-4 Link Training<br>1', ' xml version="1.0" encoding="utf-16"? <sequencedefinition<br>xmlns:xsd="http://www.w3.org/2001/XMLSchema"<br/>xmlns:xsi="http://www.w3.org/2001/XMLSchema-instance"<br/>xmlns="http://www.keysight.com/schemas/M8000/DataSequence"&gt;<seq<br>uence&gt;<loop><block length="128"><prbs <br="" polynomial="2^7-1">/&gt;</prbs></block></loop>'</seq<br></sequencedefinition<br>  |
|                     | :PLUGin:LTSASIII:BLOCk:TEST:SEQuence:RX:VALue? 'SAS-3 Link Training<br>1'                                                                                                    |
|                     | :PLUGin:LTSASIV:BLOCk:TEST:SEQuence:RX:VALue? 'SAS-4 Link Training<br>1'                                                                                                    |

# :PLUGin:[...]:BLOCk:TEST:SEQuence:TX:[VALue][?]

| Command             | :PLUGin:LTSASIII:BLOCk:TEST:SEQuence:TX:[VALue] 'Identifier',<br><sequence setting=""></sequence>                                                                                                    |
|---------------------|----------------------------------------------------------------------------------------------------|
|                     | :PLUGin:LTSASIV:BLOCk:TEST:SEQuence:TX:[VALue] 'Identifier',<br><sequence setting=""></sequence>                                                                                                    |
| Query               | :PLUGin:LTSASIII:BLOCk:TEST:SEQuence:TX:[VALue]? 'Identifier'                                                                                                    |
|                     | :PLUGin:LTSASIV:BLOCk:TEST:SEQuence:TX:[VALue]? 'Identifier'                                                                                                    |
| Input Parameters    | 'Identifier': Specify the name of the plug-in instance.                                                                                                    |
|                     | <sequence setting="">: Specify sequence setting.</sequence>                                                                                                    |
| <b>Return Value</b> | Sequence settings.                                                                                                    |
| Description         | This command sets the instrument's TX sequence for the Test block of the Link Training plug-in.                                                                                                    |
|                     | This query returns the present setting.                                                                                                    |
| Example             | :PLUGin:LTSASIII:BLOCk:TEST:SEQuence:TX:VALue 'SAS-3 Link Training<br>1', ' xml version="1.0" encoding="utf-16"? <sequencedefinition<br>xmlns:xsd="http://www.w3.org/2001/XMLSchema"<br/>xmlns:xsi="http://www.w3.org/2001/XMLSchema-instance"<br/>xmlns="http://www.keysight.com/schemas/M8000/DataSequence"&gt;<seq<br>uence&gt;<loop><block length="128"><prbs <br="" polynomial="2^7-1">/&gt;</prbs></block></loop>'</seq<br></sequencedefinition<br> |
|                     | :PLUGin:LTSASIV:BLOCk:TEST:SEQuence:TX:VALue 'SAS-4 Link Training<br>1', ' xml version="1.0" encoding="utf-16"? <sequencedefinition<br>xmlns:xsd="http://www.w3.org/2001/XMLSchema"<br/>xmlns:xsi="http://www.w3.org/2001/XMLSchema-instance"<br/>xmlns="http://www.keysight.com/schemas/M8000/DataSequence"&gt;<seq<br>uence&gt;<loop><block length="128"><prbs <br="" polynomial="2^7-1">/&gt;</prbs></block></loop>'</seq<br></sequencedefinition<br>  |
|                     | :PLUGin:LTSASIII:BLOCk:TEST:SEQuence:TX:VALue? 'SAS-3 Link Training<br>1'                                                                                                    |
|                     | :PLUGin:LTSASIV:BLOCk:TEST:SEQuence:TX:VALue? 'SAS-4 Link Training<br>1'                                                                                                    |

# :PLUGin:[...]:BLOCk:TEST:STATe?

| Query               | :PLUGin:LTSASIII:BLOCk:TEST:STATe? 'Identifier'                                        |
|---------------------|----------------------------------------------------------------------------------------|
|                     | :PLUGin:LTSASIV:BLOCk:TEST:STATe? 'Identifier'                                         |
| Input Parameters    | 'Identifier': Specify the name of the plug-in instance.                                |
| <b>Return Value</b> | Not Yet Run   Not Completed   Completed                                                |
| Description         | This query returns the execution state of the Test block of the Link Training plug-in. |
| Example             | :PLUGin:LTSASIII:BLOCk:TEST:STATe? 'SAS-3 Link Training 1'                             |
|                     | :PLUGin:LTSASIV:BLOCk:TEST:STATe? 'SAS-4 Link Training 1'                              |

# :PLUGin:[...]:BLOCk:TXEQ:ENABled[?]

| Command             | :PLUGin:LTSASIII:BLOCk:TXEQ:ENABled 'Identifier', <bool></bool>                                       |
|---------------------|----------------------------------------------------------------------------------------------------|
|                     | :PLUGin:LTSASIV:BLOCk:TXEQ:ENABled 'Identifier', <bool></bool>                                        |
| Query               | :PLUGin:LTSASIII:BLOCk:TXEQ:ENABled? 'Identifier'                                                     |
|                     | :PLUGin:LTSASIV:BLOCk:TXEQ:ENABled? 'Identifier'                                                      |
| Input Parameters    | 'Identifier': Specify the name of the plug-in instance.                                               |
|                     | <bool>: Enter 1/ON or 0/OFF to enable or disable the TX EQ Training state.</bool>                     |
| <b>Return Value</b> | 1   0                                                                                                 |
| Description         | This command enables or disables the execution of the device test block of the Link Training plug-in. |
|                     | This query returns the present setting.                                                               |
| Example             | :PLUGin:LTSASIII:BLOCk:TXEQ:ENABled 'SAS-3 Link Training 1', OFF                                      |
|                     | :PLUGin:LTSASIV:BLOCk:TXEQ:ENABled 'SAS-4 Link Training 1', OFF                                       |
|                     | :PLUGin:LTSASIII:BLOCk:TXEQ:ENABled? 'SAS-3 Link Training 1'                                          |
|                     | :PLUGin:LTSASIV:BLOCk:TXEQ:ENABled? 'SAS-4 Link Training 1'                                           |
|                     |                                                                                                    |

#### :PLUGin:[...]:BLOCk:TXEQ:STATe?

| Query            | :PLUGin:LTSASIII:BLOCk:TXEQ:STATe? 'Identifier'         |
|------------------|---------------------------------------------------------|
|                  | :PLUGin:LTSASIV:BLOCk:TXEQ:STATe? 'Identifier'          |
| Input Parameters | 'Identifier': Specify the name of the plug-in instance. |
| Return Value     | Not Yet Run   Not Completed   Completed                 |

| Description | This query returns the execution state of the TX EQ training block of the Link Training plug-in. |
|-------------|--------------------------------------------------------------------------------------------------|
| Example     | :PLUGin:LTSASIII:BLOCk:TXEQ:STATe? 'SAS-3 Link Training 1'                                       |
|             | :PLUGin:LTSASIV:BLOCk:TXEQ:STATe? 'SAS-4 Link Training 1'                                        |

#### :PLUGin:[...]:INSTrument:DINput[?]

| Command                                | :PLUGin:LTSASIII:INSTrument:DINput 'Identifier', <local receiver=""></local>                                                          |  |
|----------------------------------------|----------------------------------------------------------------------------------------------------|--|
|                                        | :PLUGin:LTSASIV:INSTrument:DINput 'Identifier', <local receiver=""></local>                                                           |  |
| Query                                  | :PLUGin:LTSASIII:INSTrument:DINput? 'Identifier'                                                                                      |  |
|                                        | :PLUGin:LTSASIV:INSTrument:DINput? 'Identifier'                                                                                       |  |
| Input Parameters                       | 'Identifier': Specify the name of the plug-in instance.                                                                               |  |
|                                        | <local receiver="">: Enter 'M1.DataIn1'   'M1.DataIn2'   'M2.DataIn1'  <br/>'M2.DataIn2'.</local>                                     |  |
| <b>Return Value</b>                    | 'M1.Dataln1'   'M1.Dataln2'   'M2.Dataln1'   'M2.Dataln2'                                                                             |  |
| Description                            | This command defines the local receiver which is used to capture frames from the transmitter of the DUT of the Link Training plug-in. |  |
|                                        | This query returns the present setting.                                                                                               |  |
| Example                                | :PLUGin:LTSASIII:INSTrument:DINput 'SAS-3 Link Training 1',<br>'M1.DataIn2'                                                           |  |
|                                        | :PLUGin:LTSASIV:INSTrument:DINput 'SAS-4 Link Training 1',<br>'M1.DataIn2'                                                            |  |
|                                        | :PLUGin:LTSASIII:INSTrument:DINput? 'SAS-3 Link Training 1'                                                                           |  |
|                                        | :PLUGin:LTSASIV:INSTrument:DINput? 'SAS-4 Link Training 1'                                                                            |  |
| :PLUGin:[]:INSTrument:DINput:ALIGnment |                                                                                                    |  |
| Command                                | :PLUGin:LTSASIII:INSTrument:DINput:ALIGnment 'Identifier'                                                                             |  |
|                                        | :PLUGin:LTSASIV:INSTrument:DINput:ALIGnment 'Identifier'                                                                              |  |
| Input Parameters                       | 'Identifier': Specify the name of the plug-in instance.                                                                               |  |
| Description                            | This command aligns the selected input to the received signal of the Link Training plug-in.                                           |  |
| Example                                | :PLUGin:LTSASIII:INSTrument:DINput:ALIGnment 'SAS-3 Link Training 1'                                                                  |  |
|                                        | :PLUGin:LTSASIV:INSTrument:DINput:ALIGnment 'SAS-4 Link Training 1'                                                                   |  |

# :PLUGin:[...]:INSTrument:DOUTput[?]

| Command                         | :PLUGin:LTSASIII:INSTrument:DOUTput 'Identifier', <local transmitter=""></local>                                              |
|---------------------------------|----------------------------------------------------------------------------------------------------|
|                                 | :PLUGin:LTSASIV:INSTrument:DOUTput 'Identifier', <local transmitter=""></local>                                               |
| Query                           | :PLUGin:LTSASIII:INSTrument:DOUTput? 'Identifier'                                                                             |
|                                 | :PLUGin:LTSASIV:INSTrument:DOUTput? 'Identifier'                                                                              |
| Input Parameters                | 'Identifier': Specify the name of the plug-in instance.                                                                       |
|                                 | <local transmitter="">: Enter 'M*.DataOut*'.</local>                                                                          |
| <b>Return Value</b>             | "M*.DataOut*"                                                                                                    |
| Description                     | This command defines the local transmitter which is used to communicate with the DUT's receiver of the Link Training plug-in. |
|                                 | This query returns the present setting.                                                                                       |
| Example                         | :PLUGin:LTSASIII:INSTrument:DOUTput 'SAS-3 Link Training 1',<br>'M1.DataOut1'                                                 |
|                                 | :PLUGin:LTSASIV:INSTrument:DOUTput 'SAS-4 Link Training 1',<br>'M1.DataOut1'                                                  |
|                                 | :PLUGin:LTSASIII:INSTrument:DOUTput? 'SAS-3 Link Training 1'                                                                  |
|                                 | :PLUGin:LTSASIV:INSTrument:DOUTput? 'SAS-4 Link Training 1'                                                                   |
| PLUGin:[]:LTraining:DUTState[?] |                                                                                                    |

# :Pl

| Command             | :PLUGin:LTSASIII:LTraining:DUTState 'Identifier', <preset initialize=""  =""></preset>                       |
|---------------------|----------------------------------------------------------------------------------------------------|
|                     | :PLUGin:LTSASIV:LTraining:DUTState 'Identifier', <preset initialize=""  =""></preset>                        |
| Query               | :PLUGin:LTSASIII:LTraining:DUTState? 'Identifier'                                                            |
|                     | :PLUGin:LTSASIV:LTraining:DUTState? 'Identifier'                                                             |
| Input Parameters    | 'Identifier': Specify the name of the plug-in instance.                                                      |
| <b>Return Value</b> | PRES   INIT                                                                                                  |
| Description         | This command defines which state is requested from the DUT for its transmitter of the Link Training plug-in. |
|                     | This query returns the present setting.                                                                      |
| Example             | :PLUGin:LTSASIII:LTraining:DUTState 'SAS-3 Link Training 1', PRES                                            |
|                     | :PLUGin:LTSASIV:LTraining:DUTState 'SAS-4 Link Training 1', PRES                                             |
|                     | :PLUGin:LTSASIII:LTraining:DUTState? 'SAS-3 Link Training 1'                                                 |
|                     | :PLUGin:LTSASIV:LTraining:DUTState? 'SAS-4 Link Training 1'                                                  |
|                     |                                                                                                    |

# :PLUGin:[...]:LTraining:RESult?

| Query            | :PLUGin:LTSASIII:LTraining:RESult? 'Identifier'                                                                                                    |
|------------------|----------------------------------------------------------------------------------------------------|
|                  | :PLUGin:LTSASIV:LTraining:RESult? 'Identifier'                                                                                                    |
| Input Parameters | 'Identifier': Specify the name of the plug-in instance.                                                                                                    |
| Return Value     | <ul> <li>TX EQ Training has two states, so two types of return values are:</li> <li>"N/A": for the state 'Not yet executed'.</li> <li>Rpre = 1.29, Rpst = 2.58, V2 = 252 mV c(+1) = -199 mV, c(0) = 488 mV, c(1) = -36 mV/; for the state 'Executed'.</li> </ul> |
| Description      | This query returns the result of TX Equalization Training of the Link<br>Training plug-in.                                                                                                    |
| Example          | :PLUGin:LTSASIII:LTraining:RESult? 'SAS-3 Link Training 1'                                                                                                    |
|                  | :PLUGin:LTSASIV:LTraining:RESult? 'SAS-4 Link Training 1'                                                                                                    |

# :PLUGin:[...]:LTraining:STATe:CONE?

| Query            | :PLUGin:LTSASIII:LTraining:STATe:CONE? 'Identifier'                                                                          |
|------------------|----------------------------------------------------------------------------------------------------|
|                  | :PLUGin:LTSASIV:LTraining:STATe:CONE? 'Identifier'                                                                           |
| Input Parameters | 'Identifier': Specify the name of the plug-in instance.                                                                      |
| Return Value     | It returns the value of C1 that is currently assigned for the instrument's DATA OUT as requested from DUT.                   |
| Description      | This query returns the current pre-cursor (pre-shoot) coefficient value used by the instrument of the Link Training plug-in. |
| Example          | :PLUGin:LTSASIII:LTraining:STATe:CONE? 'SAS-3 Link Training 1'                                                               |
|                  | :PLUGin:LTSASIV:LTraining:STATe:CONE? 'SAS-4 Link Training 1'                                                                |

# :PLUGin:[...]:LTraining:STATe:CTWO?

| Query            | :PLUGin:LTSASIII:LTraining:STATe:CTWO? 'Identifier'                                                                 |
|------------------|----------------------------------------------------------------------------------------------------|
|                  | :PLUGin:LTSASIV:LTraining:STATe:CTWO? 'Identifier'                                                                  |
| Input Parameters | 'Identifier': Specify the name of the plug-in instance.                                                             |
| Return Value     | It returns the value of C2 that is currently assigned for the instrument's DATA OUT as requested from DUT.          |
| Description      | This command returns the current main cursor coefficient value used by the instrument of the Link Training plug-in. |
| Example          | :PLUGin:LTSASIII:LTraining:STATe:CMinus? 'SAS-3 Link Training 1'                                                    |
|                  | :PLUGin:LTSASIV:LTraining:STATe:CMinus? 'SAS-4 Link Training 1'                                                     |
|                  |                                                                                                    |

# :PLUGin:[...]:LTraining:STATe:CTHRee?

| Query            | :PLUGin:LTSASIII:LTraining:STATe:CTHRee? 'Identifier'                                                                            |
|------------------|----------------------------------------------------------------------------------------------------|
|                  | :PLUGin:LTSASIV:LTraining:STATe:CTHRee? 'Identifier'                                                                             |
| Input Parameters | 'Identifier': Specify the name of the plug-in instance.                                                                          |
| Return Range     | It returns the current post-cursor (de-emphasis) coefficient value used by the instrument.                                       |
| Description      | This query returns the current differential post-cursor (de-emphasis) value used by the instrument of the Link Training plug-in. |
| Example          | :PLUGin:LTSASIII:LTraining:STATe:CTHRee? 'SAS-3 Link Training 1'                                                                 |
|                  | :PLUGin:LTSASIV:LTraining:STATe:CTHRee? 'SAS-4 Link Training 1'                                                                  |

# :PLUGin:[...]:LTraining:STATe:IREQuest?

| Query            | :PLUGin:LTSASIII:LTraining:STATe:IREQuest? 'Identifier'                                                          |
|------------------|----------------------------------------------------------------------------------------------------|
|                  | :PLUGin:LTSASIV:LTraining:STATe:IREQuest? 'Identifier'                                                           |
| Input Parameters | 'Identifier': Specify the name of the plug-in instance.                                                          |
| Return Value     | Initial Hold State   Requested Update   Acknowledged Update   Idle   Rx<br>Training Finished   Timeout           |
| Description      | This query returns the current state of the request blocks inside the Train_Tx pattern as seen from the plug-in. |
| Example          | :PLUGin:LTSASIII:LTraining:STATe:IREQuest? 'SAS-3 Link Training 1'                                               |
|                  | :PLUGin:LTSASIV:LTraining:STATe:IREQuest? 'SAS-4 Link Training 1'                                                |

## :PLUGin:[...]:LTraining:STATe:IRESponse?

| Query            | :PLUGin:LTSASIII:LTraining:STATe:IRESponse? 'Identifier'                                                          |
|------------------|----------------------------------------------------------------------------------------------------|
|                  | :PLUGin:LTSASIV:LTraining:STATe:IRESponse? 'Identifier'                                                           |
| Input Parameters | 'Identifier': Specify the name of the plug-in instance.                                                           |
| Return Value     | Initial Hold State  Requested Update  Acknowledged Update   Idle   Rx<br>Training Finished   Timeout              |
| Description      | This query returns the current state of the response blocks inside the Train_Tx pattern as seen from the plug-in. |
| Example          | :PLUGin:LTSASIII:LTraining:STATe:IRESponse? 'SAS-3 Link Training 1'                                               |
|                  | :PLUGin:LTSASIV:LTraining:STATe:IRESponse? 'SAS-4 Link Training 1'                                                |
## :PLUGin:[...]:LTraining:STATe:RPRE?

| Query             | :PLUGin:LTSASIII:LTraining:STATe:RPRE? 'Identifier'                                                                         |  |  |  |  |  |  |
|-------------------|----------------------------------------------------------------------------------------------------|--|--|--|--|--|--|
|                   | :PLUGin:LTSASIV:LTraining:STATe:RPRE? 'Identifier'                                                                          |  |  |  |  |  |  |
| Input Parameters  | 'Identifier': Specify the name of the plug-in instance.                                                                     |  |  |  |  |  |  |
| Description       | This query returns the value of current pre-cursor equalization ratio used by the instrument of the Link Training plug-in.  |  |  |  |  |  |  |
| Example           | :PLUGin:LTSASIII:LTraining:STATe:RPRE? 'SAS-3 Link Training 1'                                                              |  |  |  |  |  |  |
|                   | :PLUGin:LTSASIV:LTraining:STATe:RPRE? 'SAS-4 Link Training 1'                                                               |  |  |  |  |  |  |
| :PLUGin:[]:LTrain | ing:STATe:RPST?                                                                                                    |  |  |  |  |  |  |
| Query             | :PLUGin:LTSASIII:LTraining:STATe:RPST? 'Identifier'                                                                         |  |  |  |  |  |  |
|                   | :PLUGin:LTSASIV:LTraining:STATe:RPST? 'Identifier'                                                                          |  |  |  |  |  |  |
| Input Parameters  | 'Identifier': Specify the name of the plug-in instance.                                                                     |  |  |  |  |  |  |
| Description       | This query returns the value of current post-cursor equalization ratio used by the instrument of the Link Training plug-in. |  |  |  |  |  |  |
| Example           | :PLUGin:LTSASIII:LTraining:STATe:RPST? 'SAS-3 Link Training 1'                                                              |  |  |  |  |  |  |
|                   | :PLUGin:LTSASIV:LTraining:STATe:RPST? 'SAS-4 Link Training 1'                                                               |  |  |  |  |  |  |
| :PLUGin:[]:LTrain | ing:STATe:VMAmplitude?                                                                                                    |  |  |  |  |  |  |
| Query             | :PLUGin:LTSASIII:LTraining:STATe:VMAmplitude? 'Identifier'                                                                  |  |  |  |  |  |  |
|                   | :PLUGin:LTSASIV:LTraining:STATe:VMAmplitude? 'Identifier'                                                                   |  |  |  |  |  |  |
| Input Parameters  | 'Identifier': Specify the name of the plug-in instance.                                                                     |  |  |  |  |  |  |
| Description       | This query returns the current Voltage Modulation Amplitude (VMA) of the equalized output signal.                           |  |  |  |  |  |  |
| Example           | :PLUGin:LTSASIII:LTraining:STATe:VMAmplitude? 'SAS-3 Link Training 1'                                                       |  |  |  |  |  |  |
|                   | :PLUGin:LTSASIV:LTraining:STATe:VMAmplitude? 'SAS-4 Link Training 1'                                                        |  |  |  |  |  |  |
| :PLUGin:[]:LTrain | ing:TIMEout[?]                                                                                                    |  |  |  |  |  |  |
| Command           | :PLUGin:LTSASIII:LTraining:TIMEout 'Identifier', <nr1></nr1>                                                                |  |  |  |  |  |  |
|                   | :PLUGin:LTSASIV:LTraining:TIMEout 'Identifier', <nr1></nr1>                                                                 |  |  |  |  |  |  |
| Query             | :PLUGin:LTSASIII:LTraining:TIMEout? 'Identifier'                                                                            |  |  |  |  |  |  |
|                   |                                                                                                    |  |  |  |  |  |  |

## :PLUGin:LTSASIV:LTraining:TIMEout? 'Identifier'

**Input Parameters** 'Identifier': Specify the name of the plug-in instance.

<NR1>: Enter the time out in seconds.

**Return Range** 1 second to 3600 seconds

**Description** This command defines the maximum time which may be spent inside any of the TX Equalization Training States, before training is aborted by the Link Training plug-in.

This query returns the present setting.

**Example** :PLUGin:LTSASIII:LTraining:TIMEout 'SAS-3 Link Training 1', 80

:PLUGin:LTSASIV:LTraining:TIMEout 'SAS-4 Link Training 1', 80

:PLUGin:LTSASIII:LTraining:TIMEout? 'SAS-3 Link Training 1'

:PLUGin:LTSASIV:LTraining:TIMEout? 'SAS-4 Link Training 1'

## :PLUGin:[...]:TEXEcution:STATe?

| Query               | :PLUGin:LTSASIII:TEXEcution:STATe? 'Identifier'                        |  |  |  |  |  |  |  |
|---------------------|------------------------------------------------------------------------|--|--|--|--|--|--|--|
|                     | :PLUGin:LTSASIV:TEXEcution:STATe? 'Identifier'                         |  |  |  |  |  |  |  |
| Input Parameters    | Parameters 'Identifier': Specify the name of the plug-in instance.     |  |  |  |  |  |  |  |
| <b>Return Value</b> | Idle   TX EQ Training                                                  |  |  |  |  |  |  |  |
| Description         | This query returns the current training state of the Link Training plu |  |  |  |  |  |  |  |
| Example             | :PLUGin:LTSASIII:TEXEcution:STATe? 'SAS-3 Link Training 1'             |  |  |  |  |  |  |  |
|                     | :PLUGin:LTSASIV:TEXEcution:STATe? 'SAS-4 Link Training 1'              |  |  |  |  |  |  |  |

## Executing a SCPI through M8070B SCPI Editor

This section describes how a SCPI command can be executed through M8070B SCPI Editor.

Following are the required steps:

- 1 From the M8070B user interface menu, click *Utilities* to view the list.
- 2 Select the SCPI Editor.

The SCPI Editor user interface appears as shown in the following figure:

| <u>F</u> ile                                                                                                   | <u>Application</u>                   | <u>S</u> ystem | Cl <u>o</u> ck  | <u>G</u> enerator | A <u>n</u> alyzer | <u>P</u> atterns | <u>M</u> easu | rements  | <u>U</u> tilities | <u>W</u> indow | <u>H</u> elp | ┥┝      |
|----------------------------------------------------------------------------------------------------|--------------------------------------|----------------|-----------------|-------------------|-------------------|------------------|---------------|----------|-------------------|----------------|--------------|---------|
| Reference in the second second second second second second second second second second second second second se | Iodules View                         | ST/SCPI        | Editor $\times$ |                   |                   |                  |               |          |                   |                |              | -       |
|                                                                                                    |                                      |                |                 |                   |                   |                  |               |          |                   |                |              | Execute |
| SCPI                                                                                                    | List:                                |                |                 |                   |                   |                  |               | History: |                   |                |              | ×       |
| :CAL                                                                                                    | ibration:RESult                      | 5?             |                 |                   |                   |                  | î             |          |                   |                |              |         |
| :CLC                                                                                                    | Ck:FREQuency                         |                |                 |                   |                   |                  | - 11          |          |                   |                |              |         |
| :CLC                                                                                                    | :CLOCk:FREQuency:MULTiplier          |                |                 |                   |                   |                  |               |          |                   |                |              |         |
| :CLOCk[:SOURce]                                                                                                |                                      |                |                 |                   |                   |                  | - 11          |          |                   |                |              |         |
| :CLOCk:TRACk[:STATe]                                                                                           |                                      |                |                 |                   |                   |                  |               |          |                   |                |              |         |
| :DATA:LINecoding:PAM4:MAPPing                                                                                  |                                      |                |                 |                   |                   |                  |               |          |                   |                |              |         |
| :DAT                                                                                                    | :DATA:LINecoding:PAM4:MAPPing:CUSTom |                |                 |                   |                   |                  |               |          |                   |                |              |         |
| :DAT                                                                                                    | A:LINecoding:P                       | AM4[:SYMB      | iol]:LEVel      | 1 LEVel           |                   |                  | - 11          |          |                   |                |              |         |
| :DAT                                                                                                    | A:LINecoding:P                       | AM4[:SYMB      | iol]:LEVel      | 2                 |                   |                  | -             |          |                   |                |              |         |

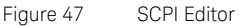

- 3 Select the SCPI from the given list. You may also type the SCPI in the provided text box to expedite the command search. Just above the *SCPI List:*, space is provided to write the SCPI command.
- 4 Use the proper SCPI command syntax along with the command separators semicolon (";").
- 5 The following example shows how to execute a SCPI command to enable Pre-Training Block:
  - Write the following syntax to open a plug-in instance-:PLUGin:LTSASIV:NEW 'SAS-4 Link Training 3'.
     A new plug-in instance named "SAS-4 Link Training 3" opens in a new tab.

- Write the command you want to run. E.g.
  :PLUGin:LTSASIV:BLOCk:PRETraining:ENABled 'SAS-4 Link Training 3', 1
- 6 Click Execute. The output of the SCPI command is displayed in the History pane.
- Click the Clear History icon to clear the contents of History pane.

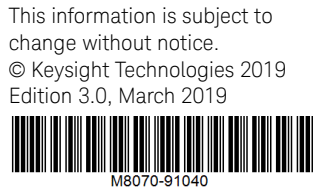

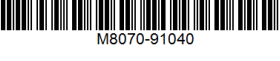

www.keysight.com

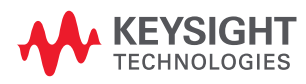